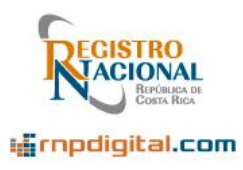

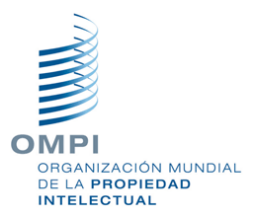

## Presentación en línea de Signos Distintivos y Marcas Comerciales (Wipo File)

# <u>Manual del usuario</u>

# Registro de la Propiedad Intelectual Registro Nacional

Julio 2020 Versión 001

Registro Nacional, 2020

Página 1 de 68

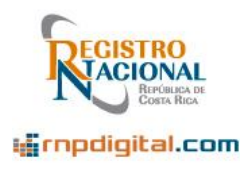

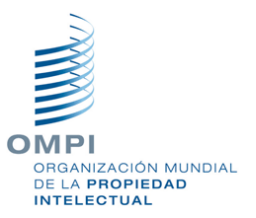

## **Control de Modificaciones**

| Fecha solicitud | Versión | Sección modificada | Descripción modificación | Fecha del cambio |
|-----------------|---------|--------------------|--------------------------|------------------|
|                 |         |                    |                          |                  |
|                 |         |                    |                          |                  |

## **Control de Aprobaciones**

| Versión | Elaboración y<br>fecha | Firma<br>elaboración | Revisión y<br>fecha | Firma<br>revisión | Aprobación y<br>fecha | Firma<br>aprobación |
|---------|------------------------|----------------------|---------------------|-------------------|-----------------------|---------------------|
|         |                        |                      |                     |                   |                       |                     |
|         |                        |                      |                     |                   |                       |                     |
|         |                        |                      |                     |                   |                       |                     |
|         |                        |                      |                     |                   |                       |                     |

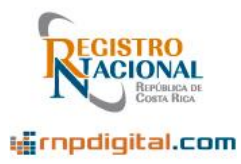

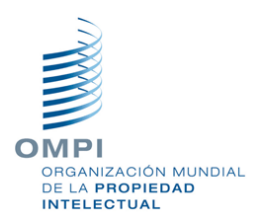

## Contenido

| coi | NTENI     | DO                                                                     | . 3 |
|-----|-----------|------------------------------------------------------------------------|-----|
| 1.  | INTR      | RODUCCIÓN                                                              | . 5 |
| 2.  | GLO       | SARIO DE TÉRMINOS                                                      | 6   |
| 2   | SOD       |                                                                        | 7   |
| J.  | 3010      |                                                                        | . / |
| 4.  | PREC      | GUNTAS FRECUENTES                                                      | 8   |
| 5.  | REQ       | UISITOS PREVIOS                                                        | 10  |
| 6.  | USO       | DEL SISTEMA                                                            | 15  |
| 6   | .1        | PÁGINA DE "BIENVENIDA" DEL SISTEMA                                     | 16  |
| 6   | .2        | REGISTRO EN EL SISTEMA                                                 | 18  |
| 6   | .2.1      | DESCARGA DEL ARCHIVO DE CONEXIÓN:                                      | 18  |
| 6   | .2.2      | EJECUTAR EL ARCHIVO DE CONEXIÓN DESCARGADO                             | 21  |
| 6   | .3        | INGRESO AL SISTEMA:                                                    | 26  |
| 6   | .3.1      | INGRESO DE LA CLAVE DE FIRMA DIGITAL:                                  | 27  |
| 6   | .4        | PANTALLAS PRINCIPALES DEL SISTEMA                                      | 30  |
| 6   | .4.1      | Menú de opciones                                                       | 30  |
| 6   | .4.2      | USUARIO CONECTADO                                                      | 30  |
| 6   | .4.3      | OPCIONES DE FILTRADO                                                   | 30  |
| 6   | .4.4      | ESCRITORIO                                                             | 31  |
| 6   | .4.4.1    | VISUALIZAR ARCHIVO PDF RESUMEN                                         | 35  |
| 6   | .5        | SALIR DEL SISTEMA                                                      | 37  |
| 6   | .6        | CREACIÓN DE SOLICITUDES                                                | 38  |
| 6   | .6.1      | INGRESO DE DATOS BÁSICOS DE LA MARCA O SIGNO:                          | 39  |
| 6   | .6.2      | INGRESO DEL TITULAR:                                                   | 42  |
| 6   | .6.3      | INGRESO DEL REPRESENTANTE:                                             | 45  |
| 6   | .6.4      | INGRESO DE LA DESCRIPCIÓN DE LOS BIENES Y/O SERVICIOS O CLASE DE NIZA: | 48  |
| 6   | .6.5      | Ingreso de la información de Prioridad:                                | 49  |
| 6   | .6.6      | ADIUNTAR ARCHIVOS DE SOPORTE A LA SOLICITUD:                           | 50  |
| 6   | .6.7      | ACCIONES POR REALIZAR CON LA SOLICITUD:                                | 51  |
| 6   | .6.7.1    | VALIDAR LA SOLICITUD INGRESADA:                                        | 52  |
| 6   | .6.7.2    | SALVAR LA SOLICITUD:                                                   | 52  |
| 6   | .6.7.3    | Enviaria solicitud al RPI:                                             | 53  |
| 6   | .6.7.4    | VER ELEORMULARIO PDE DE LA SOLICITUD:                                  | 54  |
| 6   | .7        | EDITAR LINA SOLICITUD SALVADA (EN BORRADOR):                           | 55  |
| 6   | 8         | CREACIÓN DE ANOTACIONES/ADICIONALES                                    | 56  |
| 6   | .0<br>8 1 |                                                                        | 57  |
| 6   | .8.2      |                                                                        | 57  |
| 6   | .8.3      | INGRESO DEL EXPEDIENTE O EXPEDIENTES A SER AFECTADOS                   | 57  |
| 6   | 84        | INGRESO DEL EN EDIENTE O EN EDIENTES (EN CASO DE SER REQUERIDO)        | 58  |
| 6   | .8.5      | ADJUNTAR DOCUMENTOS DE SOPORTE (ARCHIVOS PDF)                          | 59  |
| 6   | 8.6       | ACCIONES POR REALIZAR SOBRE EL ADICIONAL ANOTACIÓN                     | 60  |
| 6   | .8.6.1    | Validar Lo Ingresado:                                                  | 61  |

Registro Nacional, 2020

Página 3 de 68

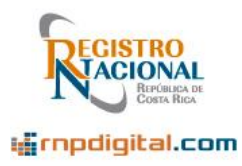

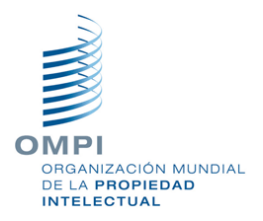

| 6.8.6.2 | Salvar y enviar el adicional o anotación:           | 61 |
|---------|-----------------------------------------------------|----|
| 6.9     | REFRESCAMIENTO DE LA PANTALLA                       | 62 |
| 6.10    | CREAR UN PORTAFOLIO O GRUPO DE SOLICITUDES/ESCRITOS | 63 |
| 6.11    | FILTRADO DE LA INFORMACIÓN                          | 65 |
| 6.12    | ORDENAMIENTO DE LA INFORMACIÓN                      | 68 |

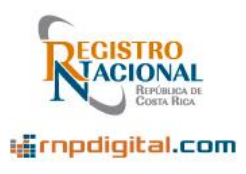

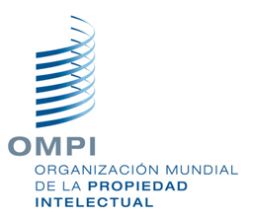

## 1. Introducción

El servicio de "Presentación en línea de Signos y Marcas Comerciales" del Registro de la Propiedad Intelectual del Registro Nacional, tiene el objetivo de servir como una plataforma digital, para que los usuarios puedan presentar electrónicamente: solicitudes (Marcas de Fábrica, Marcas de Comercio, Nombres Comerciales, etc.) y documentos adicionales (Aclaraciones, Contestaciones, etc.) de esta área de la Propiedad Intelectual.

En etapas posteriores, será posible enviar por este medio, anotaciones; Cambios de Nombre, Cambios de Domicilio, Solicitudes de Renovación, etc. Esta modalidad de envío "web", reduce la necesidad de que las personas tengan que presentarse físicamente a entregar la documentación respectiva en la ventanilla de Edificio de Propiedad Intelectual. El usuario, al entregar las solicitudes y documentos digitales por ese medio, acepta, en los términos de uso de esta plataforma, que la notificación se realizará de manera exclusiva por el correo electrónico registrado ante el Registro de la Propiedad Intelectual.

Este servicio, desarrollado y soportado por medio del Sistema WIPO File, de la Organización Mundial de la Propiedad Intelectual (OMPI), se integra al Sistema de información IPAS (igualmente desarrollado y soportado por la OMPI), que se utiliza en el Registro Nacional para registrar y asegurar la Propiedad Intelectual de sus usuarios. Para conocer más sobre la OMPI visite el sitio:

https://www.wipo.int/cooperation/es/technical\_assistance/index.html

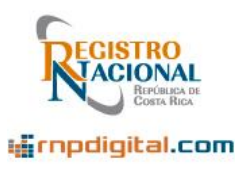

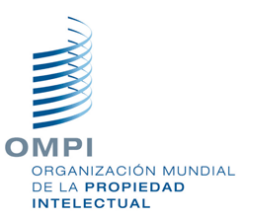

## 2. Glosario de términos

| Nombre    | Descripción                                                                                                    |
|-----------|----------------------------------------------------------------------------------------------------|
| RPI       | Registro de la Propiedad Intelectual del                                                                                                    |
|           | Registro Nacional                                                                                                    |
| RN        | Registro Nacional                                                                                                    |
| Escrito   | Documento de usuario, adicional o anotaciones (*)                                                                                                    |
| OMPI      | Organización Mundial de la Propiedad<br>Intelectual.                                                                                                    |
| MICITT    | Ministerio de Ciencia y tecnología                                                                                                    |
| URL       | Dirección de internet de un sitio o software                                                                                                    |
| PDF       | Archivo o documento en formato PDF<br>que el sistema genera con los<br>resultados del formulario en línea o que<br>el usuario puede adjuntar al proceso. |
| IPAS      | Sistema de Propiedad Industrial del RPI                                                                                                    |
| WIPO FILE | Sistema de Presentación en línea del RPI                                                                                                    |

Nota:

(\*) La posibilidad de ingresar anotaciones, será comunicada una vez que el servicio esté disponible en el sistema.

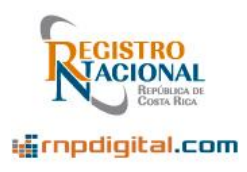

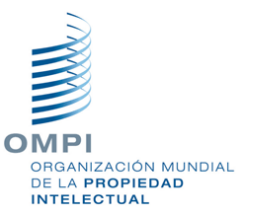

## 3. Soporte y consultas

El servicio de "Presentación en línea", es una plataforma web soportada por el Registro de Propiedad Intelectual del Registro Nacional.

Para el soporte y consultas relacionados con esta plataforma, por favor utilice los siguientes medios, en los horarios indicados:

Cuenta de correo electrónico: **consultasrpi@rnp.go.cr** Número telefónico directo: (506) 2202-0623 Horario de atención: De lunes a viernes de 08:30 a.m. a 12:00 p.m. y de 1:00 p.m. a 4:00 p.m.

Cuenta de correo electrónico: **caticr@rnp.go.cr** Número telefónico directo: (506) 2202-0746 Horario de atención: De lunes a viernes de 8:30 a.m. a 3:00 p.m.

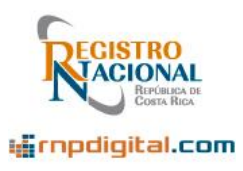

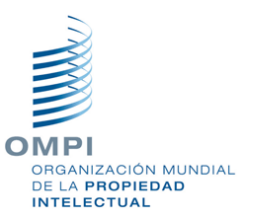

## 4. Preguntas Frecuentes.

#### ¿Qué es WIPO File?

WIPO File o el servicio de presentación en línea de solicitudes de Signos Distintivos y Marcas Comerciales, es una plataforma web destinada a que los usuarios de esta materia puedan hacer presentaciones digitales de sus documentos, sin la necesidad de presentarse a la ventanilla física del Registro de la Propiedad Intelectual. Adicionalmente el servicio está habilitado para la presentación en línea de documentos de adicional. Posteriormente se habilitará el servicio de presentación de documentos de anotación y a mediano plazo se habilitará el servicio de presentación en línea de documento de Diseños Industriales, Modelos de Utilidad y Patentes. WIPO File es desarrollado por la OMPI.

#### ¿Qué requiero tener antes de acceder a este servicio?

Antes de utilizar el Servicio de Presentación en línea de Marcas y Signos Distintivos debe tener los siguientes componentes en su computadora:

- Java Versión 8
- Firmador BCCR
- Adobe Acrobat Reader DC
- Aplicar la guía de configuración del MICITT para firmar digitalmente el documento PDF

#### ¿Quién puede acceder a este servicio?

WIPO File está disponible para las personas registradas en la plataforma del Registro de la Propiedad Intelectual del Registro Nacional y que cuenten con una Firma Digital activa y vigente.

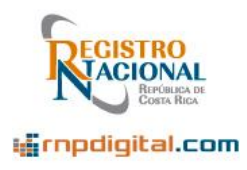

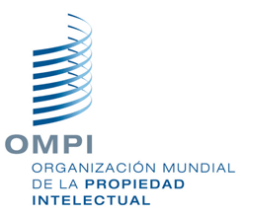

#### ¿Qué pasa con el formulario de papel?

En el Sistema WIPO File ya no se requiere utilizar el formulario de papel, ahora su firma digital es la herramienta tecnológica que permite garantizar la autoría, no repudio e integridad de los documentos digitales.

#### ¿Qué tipo de archivos se pueden subir a esta plataforma?

En WIPO File se admiten únicamente archivos PDF firmados digitalmente. Además, se admite el archivo con la imagen del "Logo" de la Marca Comercial o Signo Distintivo en formato JPG, JPEG o BMP.

#### ¿Qué requisitos y firmas deben contener los archivos PDF que se adjunten?

Los documentos que se presenten en formato PDF, deben contener los requisitos que la Ley y/o el reglamento indique.

#### ¿En qué horario puedo presentar documentos en línea?

El sistema permite ingresar y navegar en sus opciones sin ninguna restricción de horario, sin embargo, debe tomar en cuenta, que la recepción de los documentos se rige, por lo estipulado en el Registro de la Propiedad Intelectual sobre este tema.

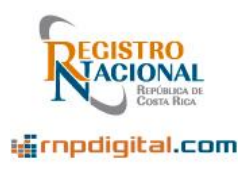

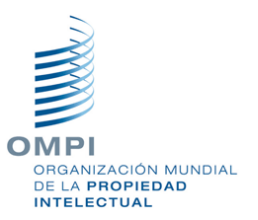

## 5. Requisitos previos

IMPORTANTE: Si la persona que desea ingresar al sistema ya es usuario del servicio de Ventanilla Digital, del Registro Nacional, es probable que la computadora ya cumpla con los siguientes requisitos previos y puede así pasar a la siguiente sección de este manual de usuario.

Se requiere que el usuario tenga un dispositivo de firma digital activo. Esto es debido a que la autenticación o entrada al sistema se realiza por este mecanismo. Se asocia la cédula de la persona con la firma digital y de esta manera el RPI autentica, que la solicitud fue realizada por una persona registrada. Como se verá más adelante, el registro del usuario y el ingreso, se realizan utilizando el dispositivo de firma digital.

El sistema funciona en los siguientes navegadores de Internet:

#### • Google Chrome, Firefox, y Microsoft Edge.

Y en los siguientes sistemas operativos:

#### • Microsoft Windows, MacOS y Linux

Antes de ingresar al Sistema, debe preparar su computador, para utilizar este servicio.

Los requisitos de la computadora a utilizar son:

5.1.1 La computadora debe tener instalado el software Java, versión 8 o superior.

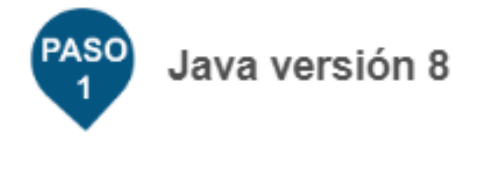

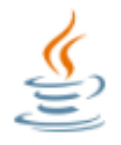

Asegúrese de tener Java versión 8 instalado.

EI JAVA se puede descargar del sitio:

Registro Nacional, 2020

Página 10 de 68

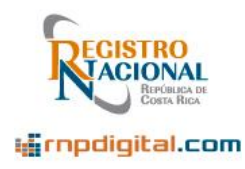

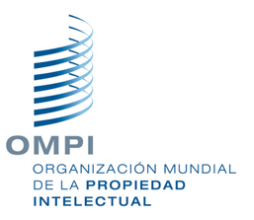

#### https://www.java.com/es/

La documentación detallada se puede encontrar en el sitio web:

https://www.java.com/es/download/help/windows manual download.xml

**5.1.2** La computadora a utilizar debe tener instalados los controladores proporcionados por el Soporte de Firma Digital del MICITT. De lo contrario el usuario no podrá registrarse ni ingresar al sistema:

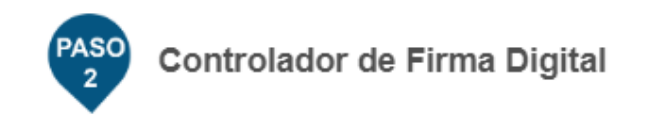

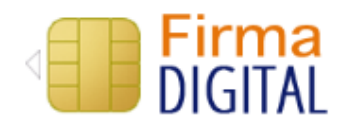

Asegúrese de tener instalado los controladores proporcionados por Soporte de Firma Digital.

Los controladores se pueden descargar del sitio web:

https://www.soportefirmadigital.com/sfdj/dl.aspx?lang=es

Hay un video de ayuda en el sitio:

https://www.soportefirmadigital.com/sfdj/guias.aspx?Guia=IFD\_FirmadorBCCR

**5.1.3** De igual manera la computadora debe tener instalado el programa Adobe Acrobat Reader DC, para la lectura y firma de los documentos de solicitud o documentos de usuario que se deseen adjuntar al formulario del sistema:

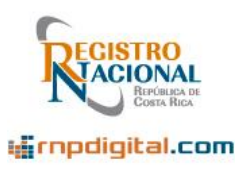

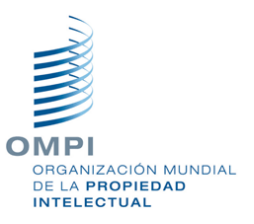

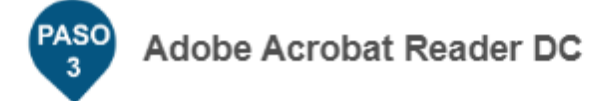

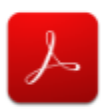

Asegúrese de tener instalado el Adobe Acrobat Reader DC para firmar sus documentos PDF.

El software Acrobat, se puede descargar en:

https://acrobat.adobe.com/la/es/acrobat/pdf-reader.html

Los requisitos de instalación se pueden obtener en:

https://helpx.adobe.com/reader/system-requirements.html

**5.1.4** Este último paso, más que un requisito es una recomendación. El programa Adobe Acrobat Reader DC, se debe configurar, según las guías establecidas por el MICITT, para la firma correcta de documentos del formato PDF, que necesite adjuntar al formulario en línea del RPI:

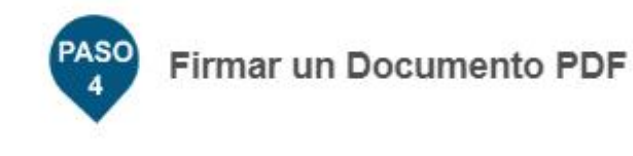

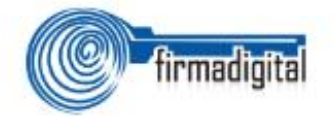

Asegúrese de tener configurado su Adobe Acrobat Reader DC a partir de las guías del MICITT.

Registro Nacional, 2020

Página 12 de 68

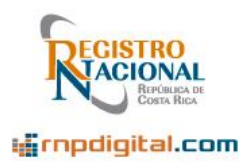

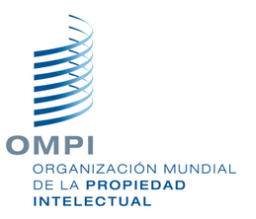

En el siguiente sitio, se detallan los pasos para la firma correcta de documentos PDF:

http://www.pgrweb.go.cr/ventanilla/docs/Guia de Firma para Adobe Reader DC.pdf

En este sitio hay un video explicativo:

https://soportefirmadigital.com/sfdj/guias.aspx?Guia=FD\_AcrobatDCWin

Nota Importante (Descargo de responsabilidad):

Los sitios o URL indicados, relacionados al software mencionado anteriormente son administrados por los fabricantes e instituciones indicadas en dichos sitios. El Registro Nacional no puede dar soporte o atender consultas sobre estos programas o guías de instalación, ya que es competencia de los fabricantes y las instituciones indicadas. Dichas entidades y empresas cuentan con los derechos de autor y conexos, la documentación y la autoridad suficiente, para ayudar a los usuarios con dichas herramientas. De igual manera el Registro Nacional, no se hace responsable por daños provocados por la instalación del software indicado. Por favor revise las guías y demás documentación que publican los fabricantes e instituciones mencionadas. De igual manera debe revisar y acatar los términos de licenciamiento y uso de los programas anteriormente mencionados.

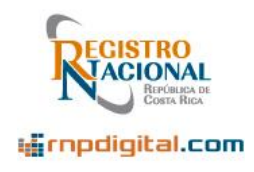

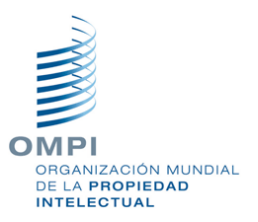

En la pantalla de "Bienvenida", que se verá en la sección siguiente, se detallan los requisitos indicados y las direcciones "web" o URL, donde se puede obtener más ayuda y descargar el software indicado, para cada paso:

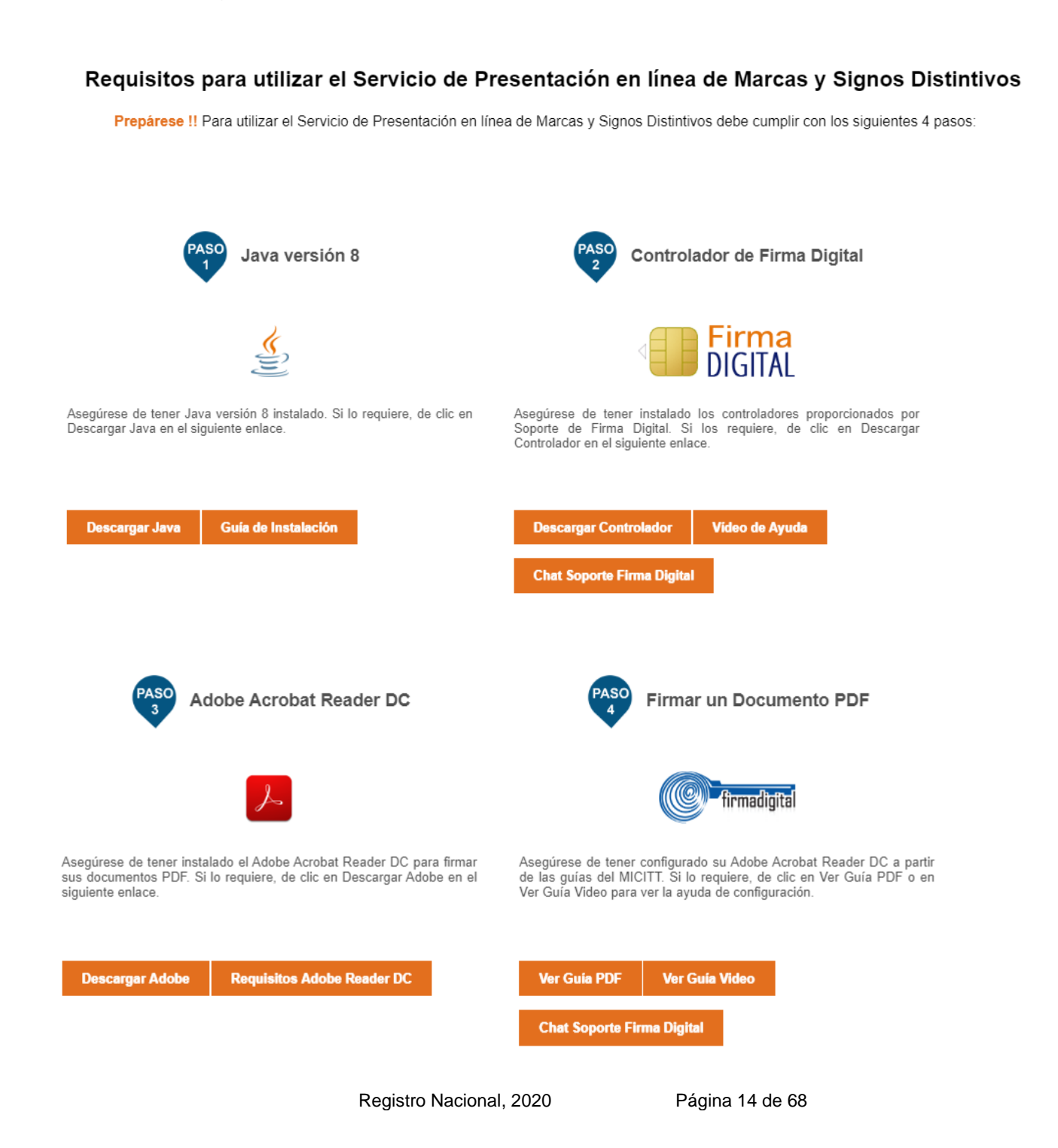

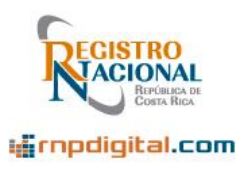

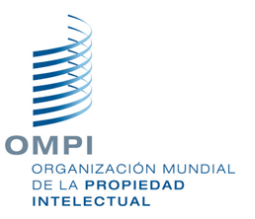

## 6. Uso del sistema

A continuación, se detallan las acciones básicas de operación del sistema:

-Ingreso a la página de "Bienvenida"

-Registro del usuario en el sistema

-Ingreso al sistema

-Menú principal del sistema

-Salir del sistema

-Crear una solicitud

-Crear un adicional o anotación

-Ordenar la información del escritorio

-Filtrar la información del escritorio

-Salir del sistema

En las imágenes de este manual de usuario, favor ubicar el símbolo de flecha, de color naranja (o amarillo), para ubicar botones, mensajes, acciones u opciones a los cuales se hace referencia en este documento:

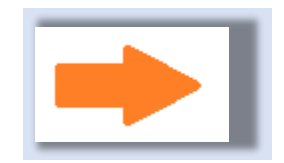

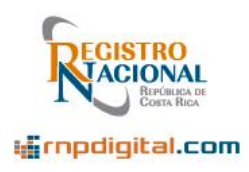

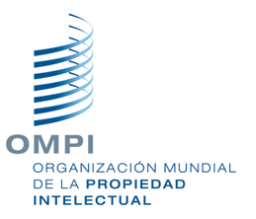

#### 6.1 Página de "Bienvenida" del sistema

Usando el navegador de internet, se debe acceder a la dirección web: <u>https://rpi.rnp.go.cr/wipofileindex/xhtml/sesion/index.xhtml</u> o bien al enlace ubicado en la sección de Propiedad Industrial, del sitio rnpdigital.com del Registro Nacional:

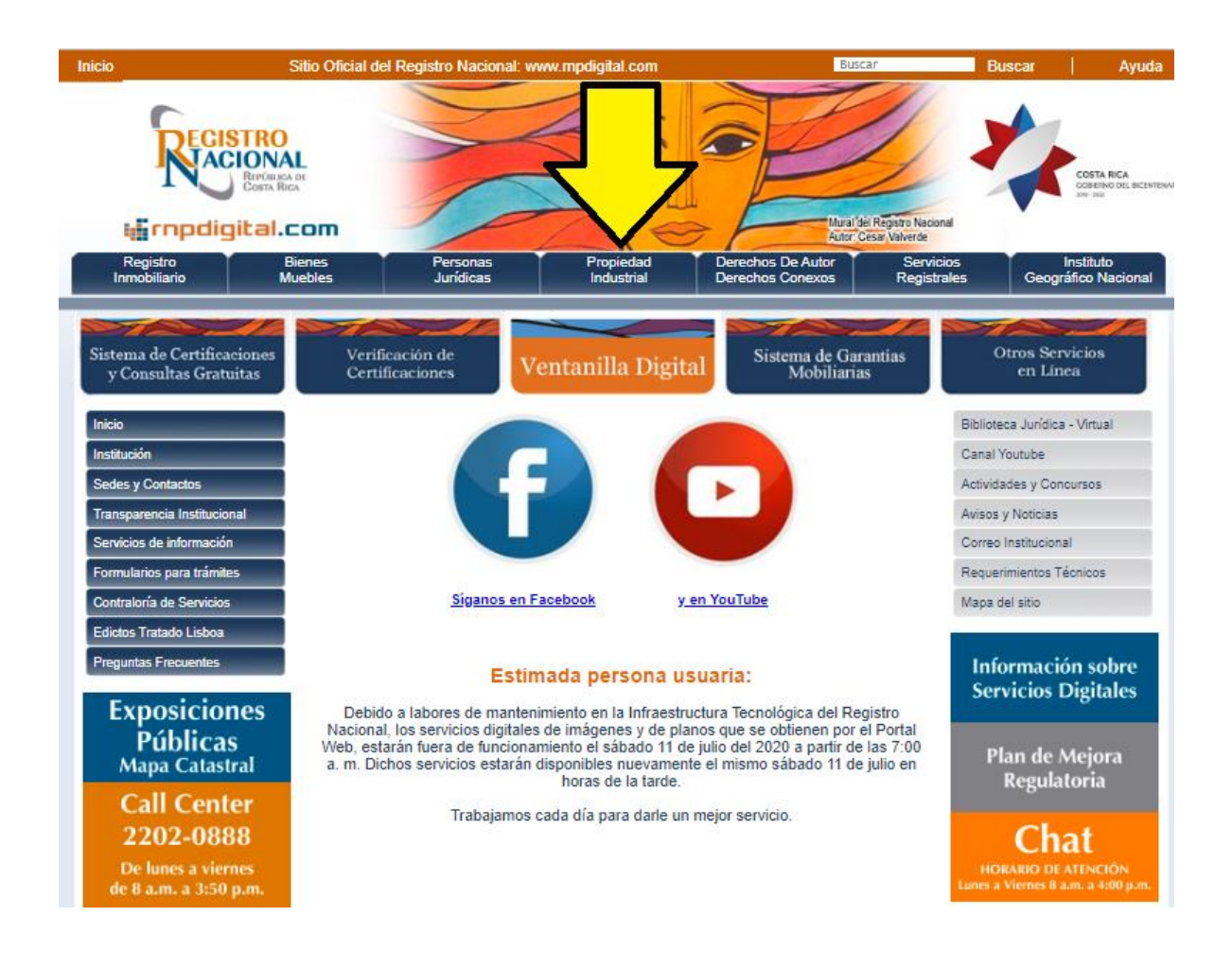

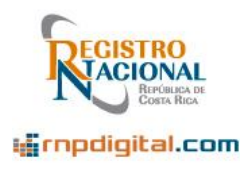

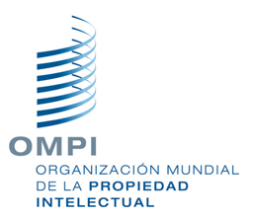

Luego de ingresar en el enlace anterior, aparece la página de "Bienvenida" del sistema:

| RECISTRO<br>INCLOSE<br>CONTRACT<br>CONTRACT | Servicio de Presentación en línea de Marcas y Signos Distintivos (WIPO File)                                |
|---------------------------------------------|----------------------------------------------------------------------------------------------------|
| Registro de la Propiedad                    | Intelectual                                                                                                 |
|                                             |                                                                                                    |
|                                             | Bienvenido                                                                                                  |
| Si                                          | es un usuario nuevo y desea registrarse en el sistema WIPO File, de clic sobre el botón 'Registrarse'.      |
| Si                                          | ya es una persona usuaria registrada, puede ingresar con su firma digital realizando clic sobre 'Ingresar'. |
|                                             | Registrarse Ingresar                                                                                        |

En esta pantalla el usuario puede:

Registrarse con la firma digital: Si es un usuario nuevo de la plataforma.

Ingresar con la firma digital: Si es un usuario previamente registrado.

Adicionalmente, esta página contiene información útil que le invitamos a leer, pues le permite conocer estos temas y descargar el software necesario para ingresar al sistema:

- Requisitos previos para utilizar el sistema (revisados con detalle en la sección anterior)
- Preguntas frecuentes (revisadas anteriormente)
- Sistemas operativos soportados (revisadas anteriormente)
- Verificador de la firma digital y consideraciones de seguridad del navegador utilizado

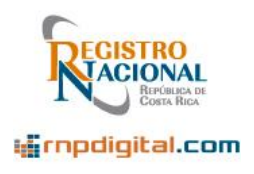

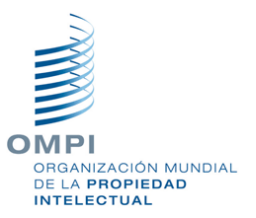

#### 6.2 Registro en el sistema

Si nunca ha utilizado la plataforma, debe primero registrarse. Este proceso de registro se realiza una única vez. El propósito del registro es para matricular en el sistema la cédula del usuario que realizará el ingreso de documentos por este medio.

Para realizarlo, primero debe asegurarse que los requisitos previos estén listos en su computadora. Luego, debe presionar el botón "Registrarse":

# Bienvenido Si es un usuario nuevo y desea registrarse en el sistema WIPO File, de clic sobre el botón 'Registrarse'. Si ya es una persona usuaria registrada, puede ingresar con su firma digital realizando clic sobre 'Ingresar'. Registrarse

#### Nota importante:

Aunque ya sea usuario de la Ventanilla Digital del RN; de Bienes Muebles, Inmuebles o Personas Jurídicas, debe registrarse una única vez en este nuevo servicio de Propiedad Intelectual, de lo contrario el sistema no reconocerá la firma digital para ingresar.

#### 6.2.1 Descarga del archivo de conexión:

Luego de presionar el botón "Registrarse", el navegador intentará descargar un archivo que le permite hacer el registro del usuario en el sistema. (Advertencia: Este proceso puede durar algunos segundos).

Dependiendo del navegador utilizado, aparecerá una pantalla de advertencia en la parte inferior izquierda del navegador, puede tener distinto formato, pero la idea es la misma, que el usuario autorice y permita "descargar" el archivo nombrado **descarga.jnlp.** 

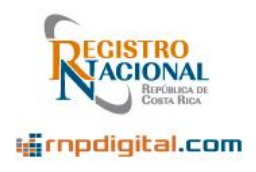

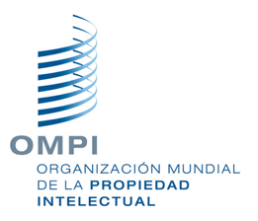

Por ejemplo, en el navegador Chrome, la ventana es la siguiente y se debe presionar el botón "Descargar":

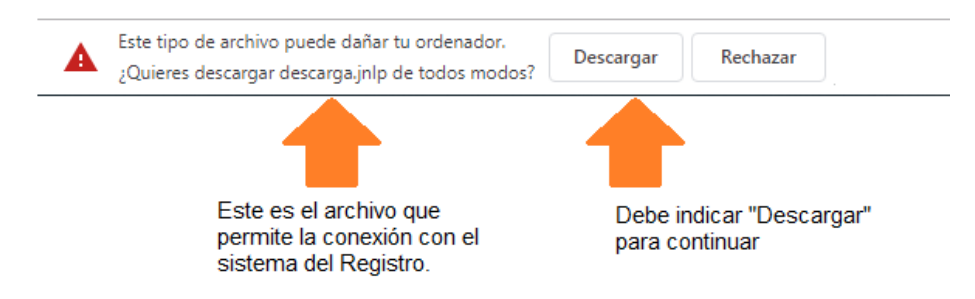

La descarga durará solamente unos segundos. Este archivo proviene de un sitio seguro, por lo que no dañará su equipo.

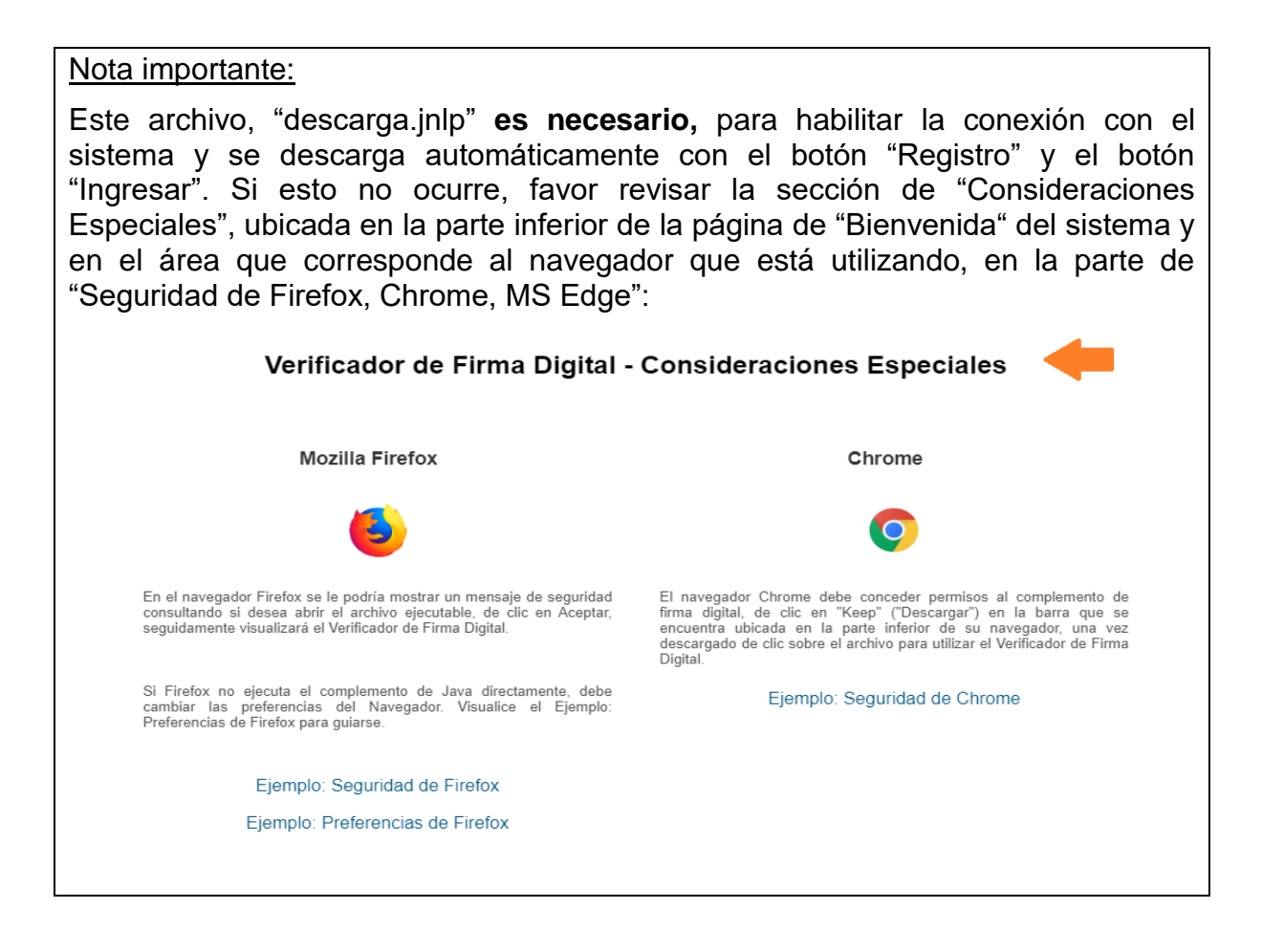

Registro Nacional, 2020

Página 19 de 68

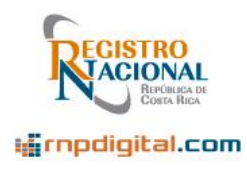

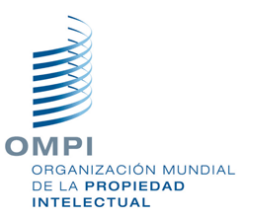

#### Continuación de la nota anterior:

Por ejemplo, para el navegador Chrome, hay una sesión de "Consideraciones especiales" que le pueden ser útiles, acerque el mouse a la sección "Seguridad de Chrome" (color azul) y aparecerá una pantalla con la ventana que verá al descargar el archivo indicado **descarga.jnlp**:

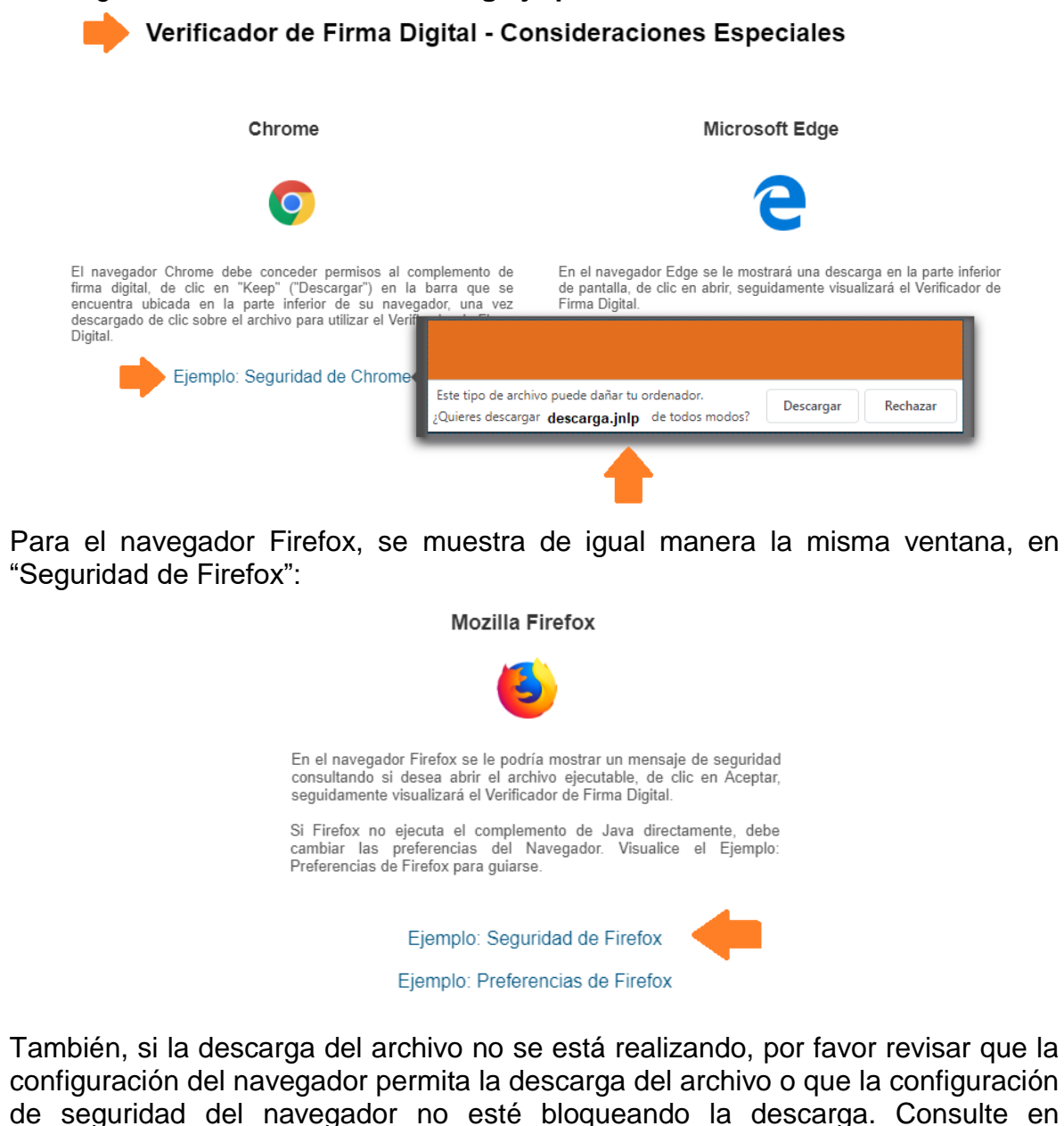

Registro Nacional, 2020

Google.com u en otro sitio de búsqueda para más información relacionada.

Página 20 de 68

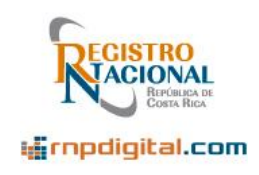

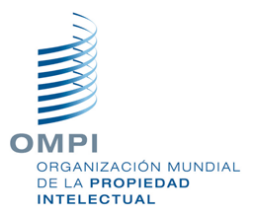

#### 6.2.2 Ejecutar el archivo de conexión descargado

Luego de aceptar la descarga, el archivo "**descarga.jnlp**" queda listo para abrir, en la parte inferior izquierda de la pantalla.

|                                                                                                    | Bienvenido           |  |
|----------------------------------------------------------------------------------------------------|----------------------|--|
| Si es un usuario nuevo y desea registrarse en el sistema WIPO File, de clic sobre el botón 'Registrarse'.      |                      |  |
| Si ya es una persona usuaria registrada, puede ingresar con su firma digital realizando clic sobre 'Ingresar'. | Registrarse Ingresar |  |
|                                                                                                    | ¥                    |  |
|                                                                                                    |                      |  |
| Servicio de Presentación en línea de Marcas y Signos Distintivos<br>Registro Nacional de Costa Rica            |                      |  |
| 🗟 descarga.jnlp                                                                                                |                      |  |

<u>Nota Importante:</u> Algunas ocasiones puede aparecer el nombre del archivo **descarga(NN)**.jnlp, con un consecutivo al final (NN), pero es normal, pues el archivo se descarga varias veces en cada uso del sistema.

Se debe entonces abrir o ejecutar el archivo recién descargado, presionando el botón derecho del mouse, y luego la opción "Abrir", por ejemplo, en el navegador Chrome:

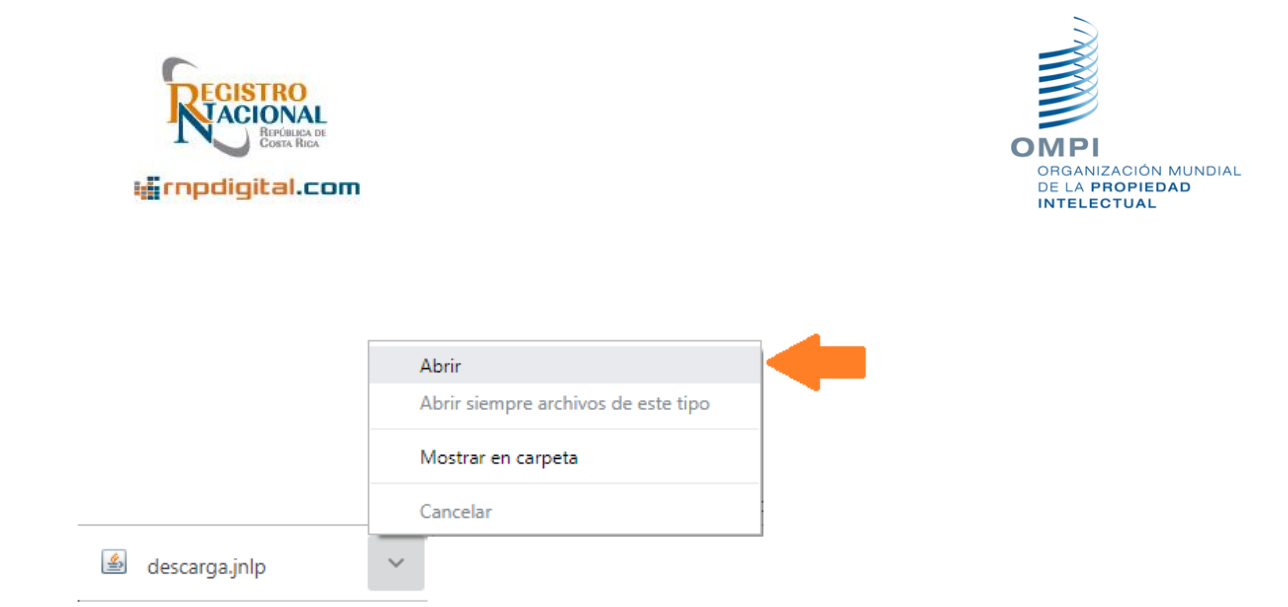

Y en el navegador Microsoft Edge, por ejemplo, se debe presionar el botón "Abrir:

| Descarga.jnlp terminó de descargarse. | Abrir | Abrir carpeta | Ver descargas | × |
|---------------------------------------|-------|---------------|---------------|---|
|                                       |       |               |               |   |

Al "abrir" el archivo indicado, dependiendo del navegador pueden aparecer mensajes de advertencia o seguridad, solicitando el permiso para ejecutar la aplicación. Por favor indique que desea ejecutar el archivo para continuar. Por ejemplo, para el caso del navegador Chrome, algunas veces aparece una advertencia como la siguiente:

|   | ¿Desea eiecut                                                                                                    | ar esta anl       | icación?                                                |  |  |
|---|----------------------------------------------------------------------------------------------------|-------------------|---------------------------------------------------------|--|--|
|   |                                                                                                    | Nombre:           | Verificador de Firma Digital                            |  |  |
|   | <b>S</b>                                                                                                    | Publicador:       | Junta Administrativa del Registro Na                    |  |  |
|   |                                                                                                    | Ubicación:        |                                                         |  |  |
|   | Esta aplicación se ejecutará con acceso no restringido y puede poner en peligro su computadora y<br>su información personal. Ejecute esta aplicación sólo si confía en la ubicación y el publicador que<br>aparecen anteriormente. |                   |                                                         |  |  |
|   | 🕨 🔽 No volver a most                                                                                                    | rar esto otra vez | para aplicaciones del publicador y ubicación anteriores |  |  |
|   | Más informa                                                                                                    | ción              | Ejecutar Cancelar                                       |  |  |
| N |                                                                                                    |                   |                                                         |  |  |

Cerciórese de poner una marca al mensaje: "No volver a mostrar esto otra vez para aplicaciones del publicador y ubicación anteriores", para evitar la advertencia la próxima vez:

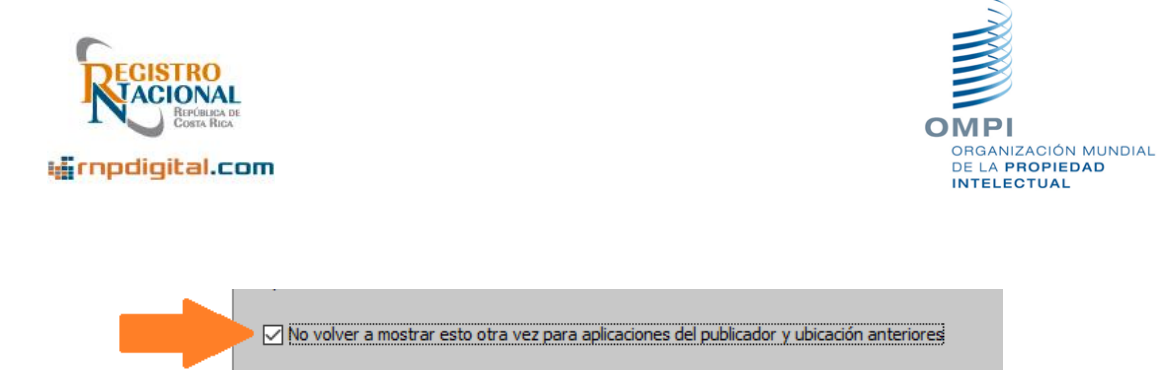

Luego aparece el logo de JAVA indicando que el archivo de Verificación de la firma digital está siendo cargado (**Advertencia: este proceso puede durar varios segundos**):

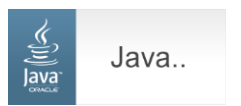

Luego, aparece la ventana de registro de usuario al sistema. Si esta ventana no aparece, favor intente de nuevo, pudo haber ocurrido un problema con la conexión al BCCR.

Si la conexión con el BCCR es exitosa, aparece la siguiente ventana, donde debe indicar el correo electrónico con el cual desea registrarse en el sistema, el número de teléfono y la clave de su firma digital:

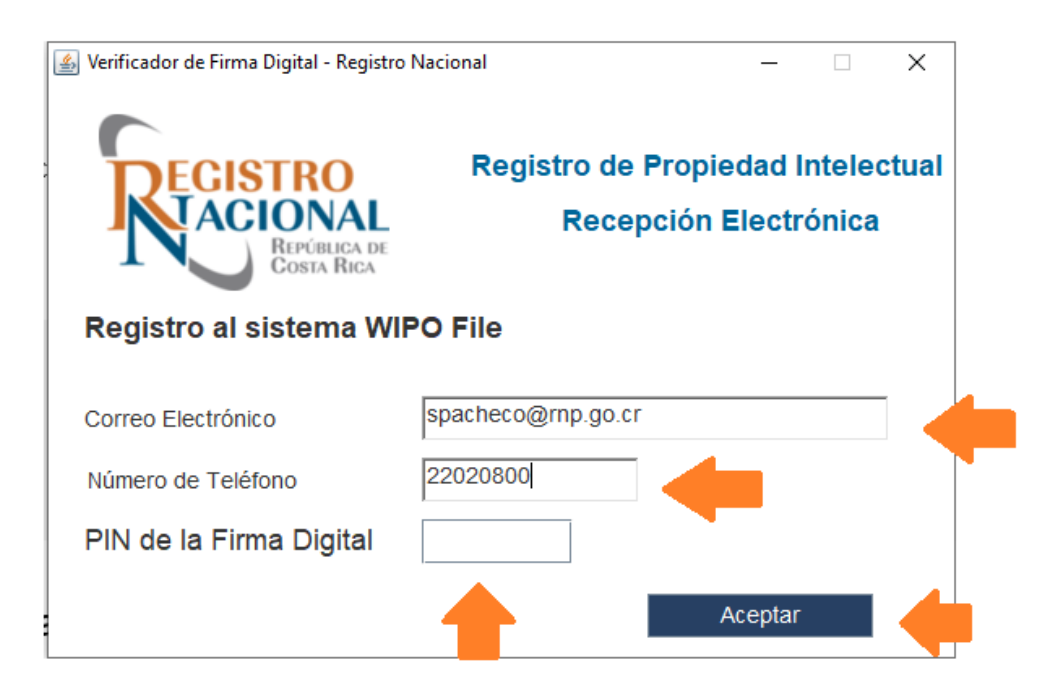

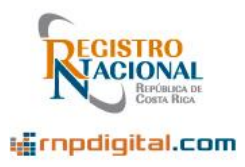

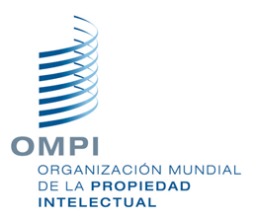

Finalmente presione el botón de "Aceptar" para realizar el registro al sistema.

El sistema valida la firma digital en el BCCR (este proceso puede durar varios segundos):

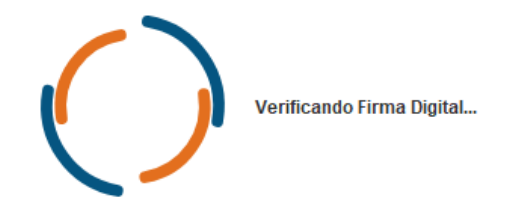

Si recibe este mensaje, por favor intente de nuevo, hubo un problema de comunicación con el BCCR:

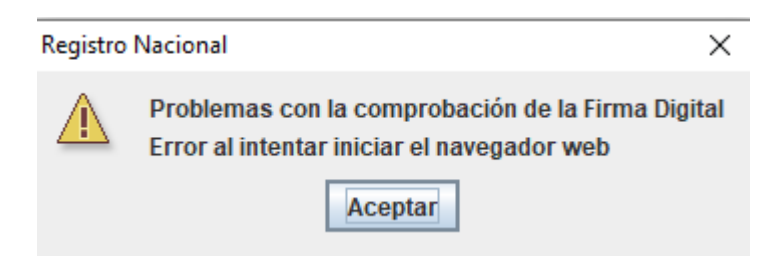

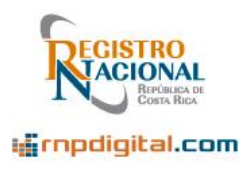

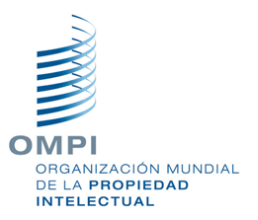

Si su usuario ya existe (es decir, su número de cédula o correo electrónico ya está registrado), aparece la siguiente ventana:

Vaya !! Algo salió mal.

Fallo el registro del usuario en el sistema WIPO File !!!

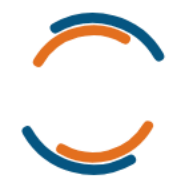

Podría ser que el correo electrónico o el usuario ya esta registrado en el sistema WIPO File !!!

También puede probar ingresar al sistema desde aqui: Ingresar al WIPO File.

No dudes en contactar con nosotros si el problema persiste.

Si todo salió bien, aparece un mensaje indicando que el registro del usuario fue exitoso. Ahora puede ingresar al sistema:

El registro del usuario en el sistema WIPO File fue exitoso !!!

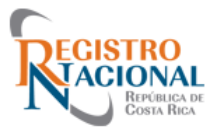

No dude en contactarnos si requiere información sobre este servicio.

Para ingresar al sistema lo puede hacer desde aqui: Ingresar al WIPO File.

Registro Nacional, 2020

Página 25 de 68

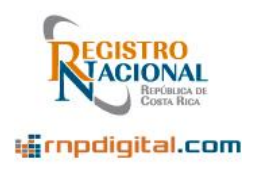

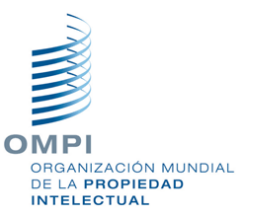

#### 6.3 Ingreso al sistema:

Luego de haber realizado el registro del usuario, puede ingresar al sistema presionando el botón "Ingresar" indicado:

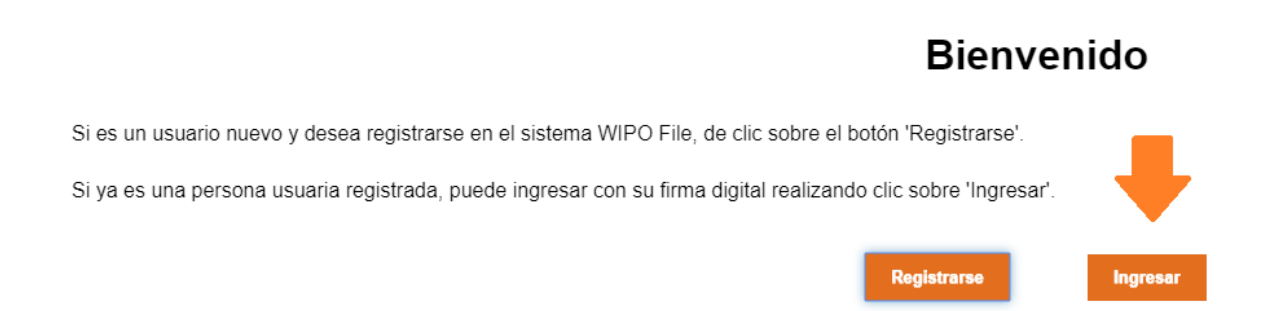

Al presionar el botón indicado, sucederá la descarga del archivo de conexión "**descarga.jnlp**", de la misma manera como ocurrió al registrarse. Debe indicar "Descargar", al igual que como se hizo en la sección 6.2.1:

| A | Este tipo de archivo puede dañar tu ordenador.<br>¿Quieres descargar descarga,jnlp de todos modos? | Descargar          | Rechazar                      |  |
|---|----------------------------------------------------------------------------------------------------|--------------------|-------------------------------|--|
|   |                                                                                                    |                    |                               |  |
|   | Este es el archivo que<br>permite la conexión con el<br>sistema del Registro.                      | Debe in<br>para co | idicar "Descargar"<br>ntinuar |  |

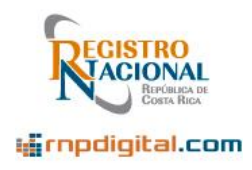

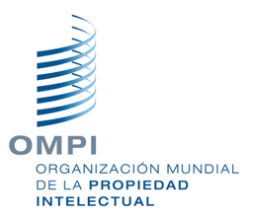

Luego de la descarga, debe indicar "Abrir" al archivo, de la misma manera como se explicó en la sección 6.2.2:

|                 | Abrir                               |  |
|-----------------|-------------------------------------|--|
|                 | Abrir siempre archivos de este tipo |  |
|                 | Mostrar en carpeta                  |  |
|                 | Cancelar                            |  |
| 🖄 descarga.jnlp | ~                                   |  |

#### 6.3.1 Ingreso de la clave de Firma Digital:

Al realizar la acción "Abrir" o ejecutar, aparece la ventana de ingreso de la clave de la Firma Digital. En dicha pantalla debe ingresar la clave de 4 dígitos de su firma digital. Luego presione el botón "Aceptar":

| 실 Verificador de Firma Digital - Registro         | Nacional — 🗆 🗙                                             |
|---------------------------------------------------|------------------------------------------------------------|
| REGISTRO<br>ACIONAL<br>REPÚBLICA DE<br>COSTA RICA | Registro de Propiedad Intelectual<br>Recepción Electrónica |
|                                                   | Verificador de Firma Digital                               |
|                                                   | PIN de la Firma Digital                                    |
|                                                   | Aceptar                                                    |
|                                                   |                                                            |

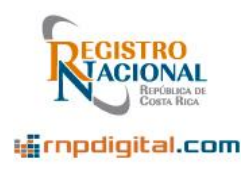

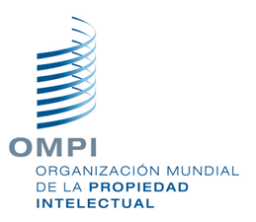

Nota Importante:

Tenga presente que, si se ingresa la contraseña incorrectamente, varias veces, la Firma Digital puede quedar bloqueada. Consulte la documentación respectiva en el sitio web de Firma Digital, en la sección ¿Que hago si bloqueo la tarjeta? :

https://www.soportefirmadigital.com/web/es/preguntas-frecuentes.html

Luego de ingresar la clave de la firma digital, comienza la conexión con el BCCR para la validación de la firma (Advertencia: este proceso puede durar varios segundos):

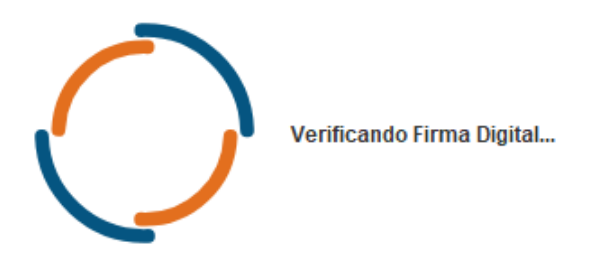

Algunas veces puede haber problemas de comunicación con la entidad bancaría y puede aparecer un mensaje como este:

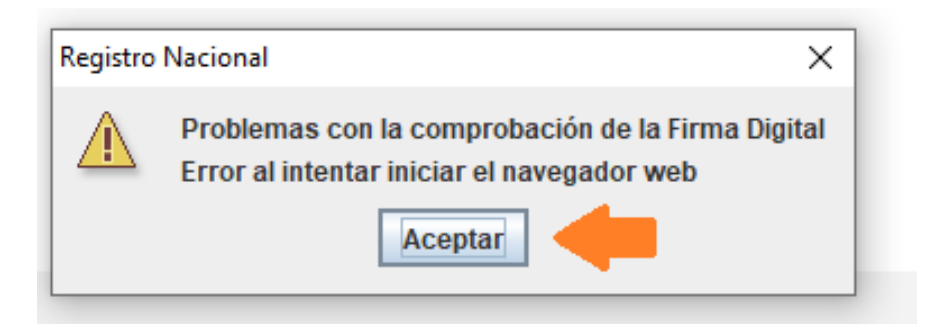

Si ese mensaje aparece, entonces, deberá repetir el proceso, desde la página de "Bienvenida", con el botón "Ingresar" (sección 6.3).

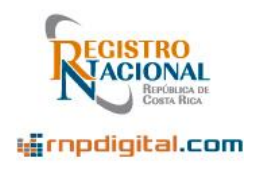

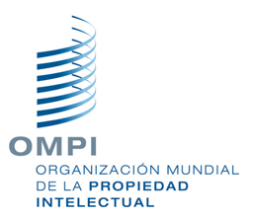

Si la firma es válida y vigente, según el mecanismo de validación del Banco Central de Costa Rica, se direcciona el acceso al menú principal del sistema de "Presentación en línea de Solicitudes de Signo y Marcas Comerciales".

Aparece una animación de "ingreso" al sistema, de la siguiente manera en una nueva página del navegador:

| RECISTRO<br>ACIONAL<br>REPÚBLICA DE<br>COSTA RICA | Recepción electrónica Dirección de Propiedad Industri      |
|---------------------------------------------------|------------------------------------------------------------|
| -                                                 |                                                            |
|                                                   | Presentación en linea de Marcas y Otros Signos (WIPO File) |
|                                                   |                                                            |

Si aparece la pantalla anterior, pero no logra ingresar al sistema, y es direccionado nuevamente a la página "Rnpdigital.com", favor intente de nuevo, es posible que la firma digital no logró sincronizarse con la autenticación del sistema.

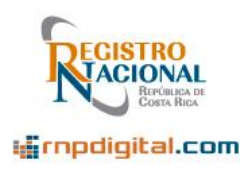

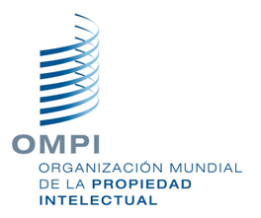

#### 6.4 Pantallas Principales del sistema

## 6.4.1 Menú de opciones

El menú de opciones está ubicado en la parte superior derecha de la pantalla principal :

| Prese      | entación e | n linea de Ma  | rcas y Otros | Signos (WII | PO File Pruebas)   Escritorio |
|------------|------------|----------------|--------------|-------------|-------------------------------|
| ESCRITORIO | CREAR 👻    | PERFIL USUARIO |              |             |                               |
| Filtrar 🕒  |            |                |              |             |                               |

#### 6.4.2 Usuario conectado

Luego de ingresar al sistema, se presenta en la esquina superior derecha, el nombre del usuario conectado al sistema:

| SEBASTIÁN CERDAS I | Meza | Acerca de | Cerr  | ar sesion | ۱ <mark>۹</mark> |
|--------------------|------|-----------|-------|-----------|------------------|
|                    |      | Id        | lioma | ES 🗸      | 4 <del>)</del>   |
|                    |      |           |       |           |                  |

#### 6.4.3 Opciones de filtrado

Las opciones de filtrado (de documentos) se presentan en "Filtrar":

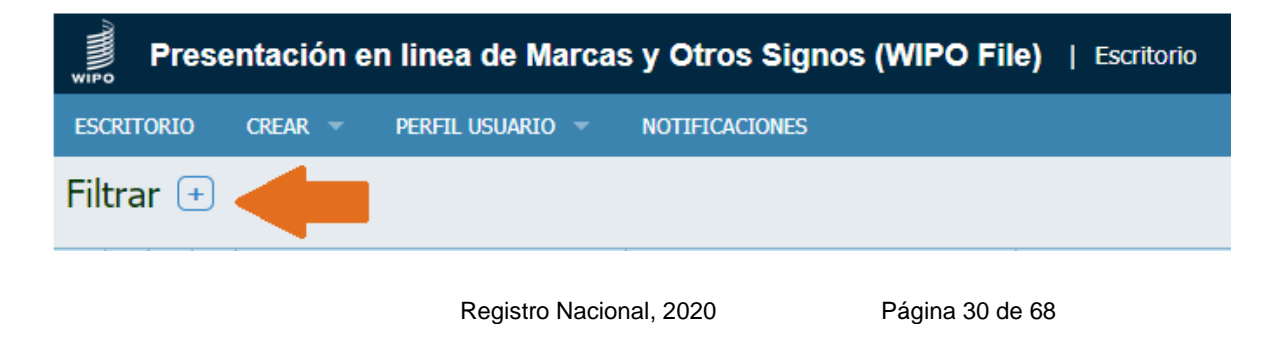

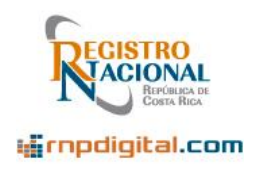

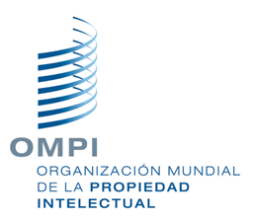

#### 6.4.4 Escritorio

El "Escritorio" o área de trabajo, es donde se listan las solicitudes o documentos de usuarios (adicionales/anotaciones) que se han gestionado con el usuario actual, al RPI:

| WIP | 0         | Presentación en linea de Marcas y Otros Signos (WIPO File)   Escritorio en linea de Marcas y Otros Signos (WIPO File)   Escritorio |   |                          |                     |                        |                     |                                                                   |    |  |
|-----|-----------|----------------------------------------------------------------------------------------------------|---|--------------------------|---------------------|------------------------|---------------------|-------------------------------------------------------------------|----|--|
| ES  | CRITO     | ORIC                                                                                                    |   | CREAR - PERFIL USUARIO - | NOTIFICACIONES      |                        |                     | Idioma ES 🗸 🖓                                                     | f; |  |
| Fil | filtrar 🕂 |                                                                                                    |   |                          |                     |                        |                     |                                                                   |    |  |
|     |           |                                                                                                    |   | No.Referencia WIPO File  | Fecha 🖕             | Тіро                   | Estado              | Resumen                                                           |    |  |
|     | 8         | Ð                                                                                                    | R | + WFT202000030           | 2020-07-08 12:10:18 | Denominación de origen | En proceso de envío | kenki<br>Nice Classification Nbr:1                                |    |  |
|     | 8         | •                                                                                                    | P | + WFT2020000029          | 2020-07-07 20:44:22 | Denominación de origen | En proceso de envío | Heinekenki<br>Nice Classification Nbr:1                           |    |  |
|     | 8         |                                                                                                    | R | + WFU2020000034          | 2020-07-07 14:17:22 | Contesta prevención    | En proceso de envío | Expediente afectado : 2019-000020                                 | ۲  |  |
|     | 8         | •                                                                                                    | R | + WFT202000028           | 2020-07-07 14:16:03 | Denominación de origen | En proceso de envío | Germix<br>Nice Classification Nbr:1                               |    |  |
|     | 8         |                                                                                                    | R | + WFT202000027           | 2020-07-07 12:49:38 | Denominación de origen | Recibido RPI        | Marv<br>Nice Classification Nbr:1<br>Número de IPAS : 2020-003713 |    |  |

A continuación, se señala la información relevante de esta pantalla:

|     |     |            |    | Número de gestión o<br>referencia en el Sistema | Fecha de<br>creación de la<br>solicitud o escrito | Tipo de<br>movimiento  | Estado              | Resumen de la solicitud o escrito                                 |
|-----|-----|------------|----|-------------------------------------------------|---------------------------------------------------|------------------------|---------------------|-------------------------------------------------------------------|
| Fil | tra | <b>r</b> ( | +) |                                                 | <b>•</b>                                          | •                      | •                   | •                                                                 |
|     |     |            |    | No.Referencia WIPO File                         | Fecha 🖕                                           | Тіро                   | Estado              | Resumen                                                           |
|     | 8   | Ð          | R  | + WFT202000030                                  | 2020-07-08 12:10:18                               | Denominación de origen | En proceso de envío | kenki<br>Nice Classification Nbr:1                                |
|     | 8   | Ð          | R  | + WFT202000029                                  | 2020-07-07 20:44:22                               | Denominación de origen | En proceso de envío | Heinekenki<br>Nice Classification Nbr:1                           |
|     | 8   |            | R  | + WFU2020000034                                 | 2020-07-07 14:17:22                               | Contesta prevención    | En proceso de envío | Expediente afectado : 2019-000020                                 |
|     | 8   | •          | R  | + WFT202000028                                  | 2020-07-07 14:16:03                               | Denominación de origen | En proceso de envío | Germix<br>Nice Classification Nbr:1                               |
|     | 8   |            | P  | + WFT202000027                                  | 2020-07-07 12:49:38                               | Denominación de origen | Recibido RPI        | Marv<br>Nice Classification Nbr:1<br>Número de IPAS : 2020-003713 |

Registro Nacional, 2020

Página 31 de 68

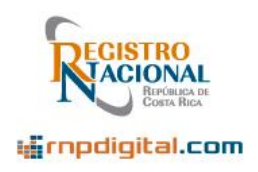

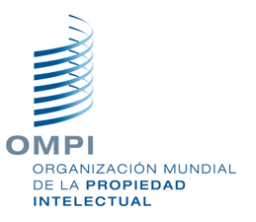

Es importante aclarar, que el "número de referencia WIPO File" o "número de gestión", es un consecutivo que se asigna a la solicitud o adicional/anotación y no es el número de presentación asignado por el RPI.

Nótese que, si es una solicitud, el número comienza con "WFT" y si es un adicional o anotación, el número comienza con "WFU".

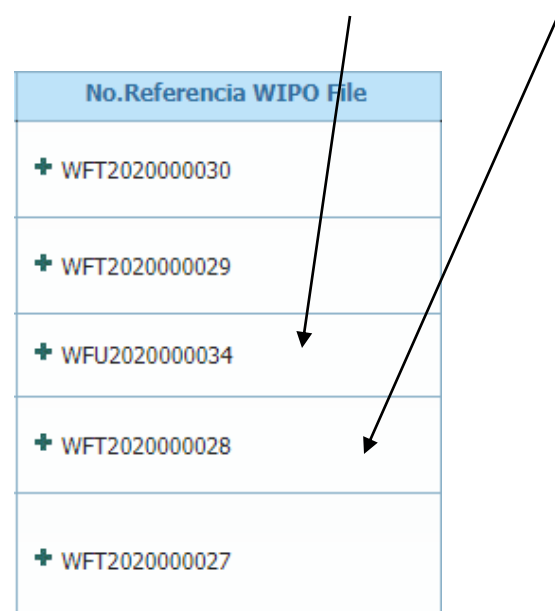

De igual manera, la "**fecha de creación**", corresponde a la fecha en que se crea la solicitud o adicional/anotación y no es la fecha de presentación asignada por el RPI.

| Fech       | a 🖕      |
|------------|----------|
| 2020-07-08 | 12:10:18 |
| 2020-07-07 | 20:44:22 |
| 2020-07-07 | 14:17:22 |
| 2020-07-07 | 14:16:03 |
| 2020-07-07 | 12:49:38 |

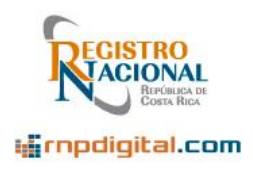

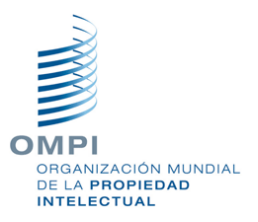

La columna de "**estado**" corresponde al estado del documento de solicitud o adicional/anotación, en el sistema de Presentación:

| Estado                           |
|----------------------------------|
| Enviado y pendiente de recepción |
| Enviado y pendiente de recepción |
| Recibido RPI                     |
| Recibido RPI                     |
| Recibido RPI                     |
| Recibido RPI                     |
| Borrador                         |

El estado puede tomar los siguientes valores:

| Estado                           | Descripción                                                                                                    |
|----------------------------------|----------------------------------------------------------------------------------------------------|
| Borrador                         | La solicitud ha sido guardada por el<br>usuario, como un borrador, pero no ha<br>sido enviada al RPI.                                                                                                    |
| Enviado y pendiente de recepción | La solicitud ha sido validada por el<br>usuario, guardada y enviada al RPI<br>para su recepción.                                                                                                    |
| Recibido RPI                     | La solicitud ha sido enviada por el<br>usuario al RPI. El RPI ha revisado el<br>pago asociado (si este procede) y le ha<br>asignado una fecha y número de<br>presentación para el trámite<br>correspondiente. |

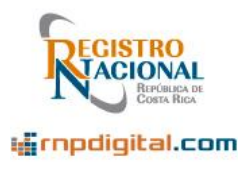

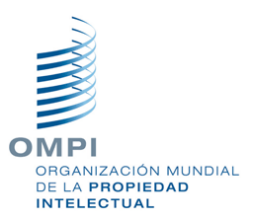

Por ejemplo, estas son solicitudes en estado "Recibido RPI", nótese la cita de presentación "Número de IPAS":

|   |   | No.Referencia WIPO File | Fecha               | Тіро                         |              | Estado 🖕 | Resumen                                                                        |
|---|---|-------------------------|---------------------|------------------------------|--------------|----------|--------------------------------------------------------------------------------|
| 8 | P | + WFT2020000210         | 2020-07-20 23:34:46 | Marca de Fábrica y Servicios | Recibi       | do RPI   | Coffees expreses<br>Nice Classification Nbr:30<br>Número de IPAS : 2020-003741 |
| 8 | R | + WFT2020000208         | 2020-07-20 22:38:16 | Marca colectiva              | Recibi       | do RPI   | cafeses<br>Nice Classification Nbr:30,31<br>Número de IPAS : 2020-003740       |
| 8 | P | + WFT2020000207         | 2020-07-20 14:55:59 | Emblema                      | Recibi       | do RPI   | Cafes frios<br>Nice Classification Nbr:30<br>Número de IPAS : 2020-003739      |
| 8 | P | + WFT2020000206         | 2020-07-20 11:36:56 | Marca de Servicios           | Recibi       | do RPI   | Dell<br>Nice Classification Nbr:30<br>Número de IPAS : 2020-003736             |
| 8 | P | + WFT2020000205         | 2020-07-20 10:36:14 | Marca de Fábrica y Servicios | Recibido RPI |          | Coffee Turrialba<br>Nice Classification Nbr:30<br>Número de IPAS : 2020-003738 |

La columna "**resumen**", corresponde en el caso de una solicitud, a la información de la Denominación, Clase de Niza, Número de IPAS o número de presentación.

En el caso de un adicional o anotación, se incluye en la sección de "**resumen**", el o los expedientes afectados.

#### Nota Importante:

El "**estado**" es el estado de la solicitud o documento de adicional en la plataforma. No corresponde al estado legal o de trámite, que el RPI le asigna con el examen o calificación del documento. Dicho estado registral de "En Examen", "Desistida", "Registrada", etc. podrá ser consultado posteriormente, cuando el RPI habilite el servicio en línea, a través de esta plataforma. Por ahora, el usuario puede consultar dicho estado en las "Consultas Gratuitas" de la página web del RN, en el sitio <u>www.rnpdigital.com</u>.

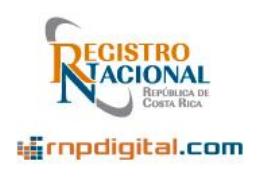

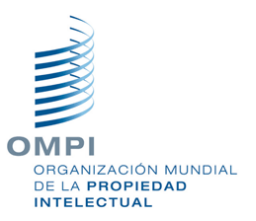

#### 6.4.4.1 Visualizar archivo PDF resumen

En el "escritorio" del sistema, en la parte izquierda de la pantalla, en las primeras columnas se puede apreciar un "ícono" de los archivos PDF o Adobe Acrobat. Esta columna aparece para cada solicitud o escrito que se tramite en el sistema.

Existen dos versiones del PDF resumen, una versión de este, cuando la solicitud o escrito ha sido enviado al RPI y la otra versión, después de que el RPI realiza la presentación.

| En<br>el d<br>asc<br>Adi | En esta área se puede ver<br>el documento PDF<br>asociado a la Solicitud o al<br>Adicional. |   |   |                         |                     |                        |  |  |
|--------------------------|---------------------------------------------------------------------------------------------|---|---|-------------------------|---------------------|------------------------|--|--|
|                          |                                                                                             |   | Y | No.Referencia WIPO File | Fecha 🖕             | Тіро                   |  |  |
|                          | 8                                                                                           | Ð | P | + WFT202000030          | 2020-07-08 12:10:18 | Denominación de origen |  |  |
|                          | 8                                                                                           | Ð | P | + WFT202000029          | 2020-07-07 20:44:22 | Denominación de origen |  |  |
|                          | 8                                                                                           |   | R | + WFU2020000034         | 2020-07-07 14:17:22 | Contesta prevención    |  |  |
|                          | 8                                                                                           | Ð | P | + WFT202000028          | 2020-07-07 14:16:03 | Denominación de origen |  |  |
|                          | 8                                                                                           |   | P | + WFT2020000027         | 2020-07-07 12:49:38 | Denominación de origen |  |  |

Al presionar dicho ícono, se puede descargar el formulario indicado, con el resumen de documentos del tipo PDF, asociados a la solicitud o al escrito (anotación / adicional). El archivo queda descargado en la parte inferior izquierda del navegador (archivo PDF) y se visualiza así:

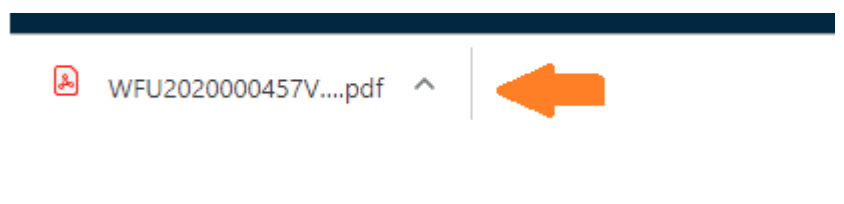

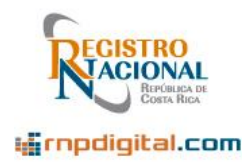

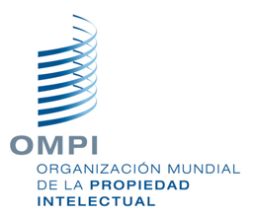

Una vez que se abre el archivo, este se visualiza en el navegador de la siguiente manera:

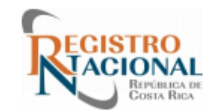

## SOLICITUD DE SIGNO

Los siguientes son los datos de la solicitud de signo presentada electrónicamente (1), ante la Dirección de Propiedad Industrial del Registro Nacional (RNCR):

| Datos de la solicitud                                       |   |               |                            |   |                     |  |  |  |  |
|-------------------------------------------------------------|---|---------------|----------------------------|---|---------------------|--|--|--|--|
| Número de<br>referencia (2)                                 | : | WFT2020000185 | Fecha creación             | : | 1/07/2020 13:31     |  |  |  |  |
| Número de<br>Expediente (3)                                 | : | 2020-003708   | Fecha de<br>Presentación : |   | 01/07/2020 13:31:27 |  |  |  |  |
| Tipo de solicitud : Signo Distintivo/Denominación de origen |   |               |                            |   |                     |  |  |  |  |

#### Notas:

- (1) Si este documento no tiene, Número de Expediente o Fecha de Presentación, significa que está en proceso de presentación ante el RNCR.
- (2) Es el Número de Referencia de la solicitud electrónica.
- (3) Es el Número de Expediente asignado con la recepción de la solicitud por parte del RNCR. Si este documento no tiene ese número, es porque está pendiente de envío o pendiente de recepción y por lo tanto pendiente de fecha de presentación.

| Detaile de la Marca |                |      |  |  |  |  |  |  |  |
|---------------------|----------------|------|--|--|--|--|--|--|--|
| Denominación        | : flame        | Logo |  |  |  |  |  |  |  |
| Traducción          | :              |      |  |  |  |  |  |  |  |
| Tipo de signo       | : Denominativa |      |  |  |  |  |  |  |  |
| Reservas            | :              |      |  |  |  |  |  |  |  |
| Notas               | :              |      |  |  |  |  |  |  |  |

Nótese que dependiendo del estado de la solicitud o adicional/anotación, el formulario puede no contener los datos de la presentación: **Número de Expediente** (recibido en el RPI). Es en el momento en que el RPI recibe la solicitud, que se asignan estas citas de presentación.

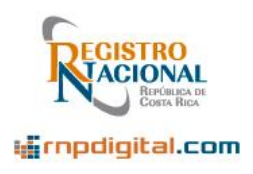

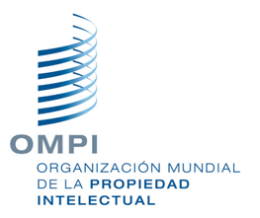

#### 6.5 Salir del sistema

Para salir del sistema, utilice la opción "Cerrar sesión", ubicada en la esquina superior derecha de la ventana:

|              | AGENTE   Acerca de   Cerrar sesion                                |
|--------------|-------------------------------------------------------------------|
|              | Idioma ES 🕶 🗲                                                     |
| Estado       | Resumen                                                           |
| Recibido RPI | rain<br>Nice Classification Nbr:1<br>Número de IPAS : 2020-003677 |
| Recibido RPI | aoc<br>Nice Classification Nbr:1<br>Número de IPAS : 2020-003678  |
|              |                                                                   |

Se debe salir completamente del sistema, si no va a utilizar la aplicación por más de 15 minutos.

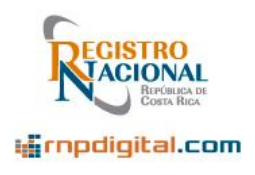

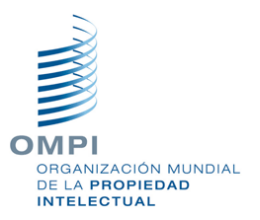

#### 6.6 Creación de Solicitudes

Para el ingreso de solicitudes de signos distintivos y marcas comerciales, se debe utilizar la opción de menú "Solicitud":

| ESCRITORIO | CREAR -    | PERFIL USUARI | - c |
|------------|------------|---------------|-----|
|            | SOLICITUD  |               |     |
|            | ANOTACIONE | S/ADICIONALES |     |

Esta es la pantalla de creación de una solicitud de Marca Comerciales o Signo Distintivo:

| No.Referencia WIPO File: Estado: N | uevo                                                |                                                             |                              | Validar Salvar | Enviar |
|------------------------------------|-----------------------------------------------------|-------------------------------------------------------------|------------------------------|----------------|--------|
| Tipo de solicitud *                | Emblema v                                           | Tipo de signo *                                             | Seleccionar                  |                |        |
| Denominación de la marca           |                                                     |                                                             |                              |                |        |
| Referencia de Pago                 | Ejemplo: Comprobante Bancario No. 9999999           | Referencia de Poder                                         | Ejemplo: Expediente 2020-301 |                | 4      |
| Notas                              |                                                     | Ubicación del Establecimiento<br>Comercial / País de Origen |                              |                | 6      |
| Traducción                         | æ                                                   |                                                             |                              |                |        |
| Reservas                           |                                                     |                                                             |                              |                |        |
| Logo (Formatos: JPG, JPEG, o BMP)  | Seleccionar archivo Ningún archieleccionado Agregar | No se ha<br>cargado<br>archivo                              |                              |                |        |

Se deben ingresar los campos indicados en el formulario:

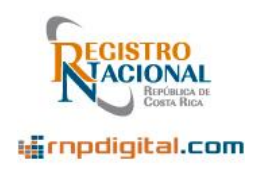

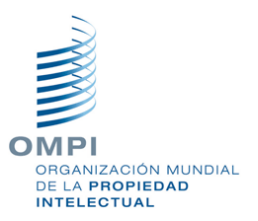

#### 6.6.1 Ingreso de datos básicos de la marca o signo:

#### El tipo de solicitud:

| No.Referencia WIPO File: Estad                 | o: Nuevo                                                                                                    |  |
|------------------------------------------------|----------------------------------------------------------------------------------------------------|--|
|                                                |                                                                                                    |  |
| Tipo de solicitud *                            | Emblema                                                                                                    |  |
| Denominación de la marca<br>Referencia de Pago | Emblema<br>Marca colectiva<br>Marca de Certificación<br>Marca de Comercio<br>Marca de Comercio y Servicios<br>Marca de Fábrica<br>Marca de Fábrica y Comercio<br>Marca de Fábrica y Servicios<br>Marca de Fábrica y Servicios<br>Marca de Servicios<br>Nombre Comercial<br>Señal de Propaganda |  |
| Notas                                          |                                                                                                    |  |

#### Nota importante:

Defina el tipo de solicitud de primero antes de continuar, pues si continúa ingresando la información del formulario y regresa a definir el tipo de solicitud, el formulario se inicializa (limpia) y se debe ingresar de nuevo toda la información, de acuerdo con el tipo de solicitud indicada.

#### El tipo de signo:

| Tipo de signo *     | Seleccionar    | • |
|---------------------|----------------|---|
|                     | Seleccionar    |   |
|                     | Mixta          |   |
|                     | Figurativa     |   |
|                     | Sonora         |   |
|                     | Denominativa   |   |
|                     | Olfativa       |   |
| Referencia de Poder | Tridimensional |   |
|                     |                |   |

#### Nota importante:

Algunos campos del formulario, como la denominación o el logo, son requeridos o no, de acuerdo con el tipo de signo. Si selecciona el tipo de signo Mixto o Figurativo no olvide adjuntar el archivo de imagen, con el "Logo" o "Diseño" correspondiente.

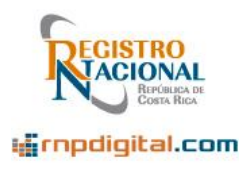

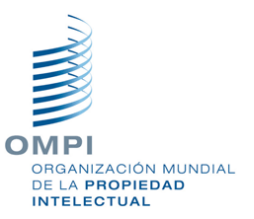

#### La denominación de la marca:

Denominación de la marca

Nihon

#### Nota importante:

No olvide indicar la denominación de la marca, en el caso de tipos de signos mixto o denominativos.

#### La referencia de pago:

Se refiere al número de entero bancario, con el cual se paga la tasa de la solicitud o en el caso de reutilizaciones, el número de entero que se desea reutilizar. No olvide adjuntar la imagen (en archivo PDF), del comprobante de pago o los comprobantes de pago que deben acompañar a la solicitud:

Referencia de Pago

BCR 3232323

#### La referencia de poder:

Se refiere al número de expediente (ya presentado ante el RPI), que tiene la referencia del poder. Indique la palabra Expediente y el número de expediente. Si no procede este campo se puede dejar en blanco:

| Referencia de Poder | Expediente 2019-3 | ] |
|---------------------|-------------------|---|
|                     |                   | 2 |

#### Notas:

En la sección de notas, favor consigne la información que crea conveniente. Por ejemplo, indique información relevante que necesita informar al RN. Si tiene dudas, por favor comuníquese al Call Center del RPI.

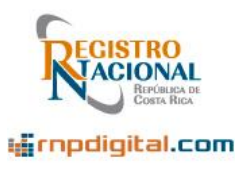

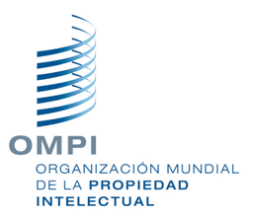

| Notas  | generales |
|--------|-----------|
| 110000 | generales |

Notas

#### Ubicación del Establecimiento Comercial o País de Origen:

En el caso que se requiera, se debe consignar la Ubicación del Establecimiento Comercial o el País de Origen del Signo. Si no procede este campo se puede dejar en blanco.

| Ubicación | del | Establecimiento | Comercial / |  |
|-----------|-----|-----------------|-------------|--|
|-----------|-----|-----------------|-------------|--|

País de Origen

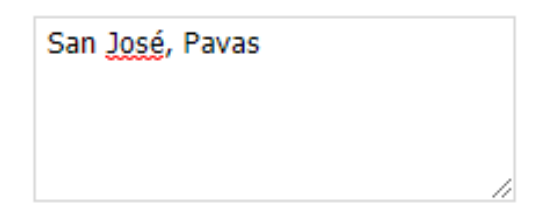

#### Traducción de la denominación:

Se debe indicar la traducción de la denominación, si esta no está definida en idioma español. Si no procede este campo se puede dejar en blanco.

Traducción

| Japón |  |  |
|-------|--|--|
|       |  |  |

#### Reservas:

Se deben indicar las reservas del color. Por ejemplo, "se reserva el color negro y verde". Si no procede este campo se puede dejar en blanco.

Reservas

No tiene reservas

Registro Nacional, 2020

Página 41 de 68

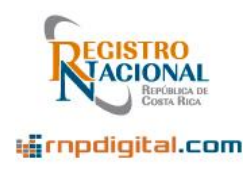

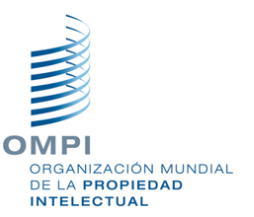

#### Logo o Diseño:

En el caso de las marcas o signos figurativos y mixtos, se debe agregar el "logo" o "diseño". Este debe venir en formato JPG, JPEG o BMP, con un tamaño máximo de la imagen de 2835 x 2010 píxeles y una resolución de la impresión: mínima de 96 DPI y máximo 300 DPI. La imagen se debe apreciar claramente, no debe ser difusa y debe estar bien definida.

Logo (Formatos: JPG, JPEG, o BMP)

Seleccionar archivo Ningún archi...eleccionado Agregar

Nota importante:

No olvide indicar el "Logo" o "Diseño", en el caso de tipos de signos mixto o figurativos.

Una vez realizado el ingreso de los datos principales de la Marca o del Signo, se debe proceder al ingreso del titular, representante (si aplica):

**6.6.2** Ingreso del titular:

Se debe presionar el botón "Agregar Solicitante":

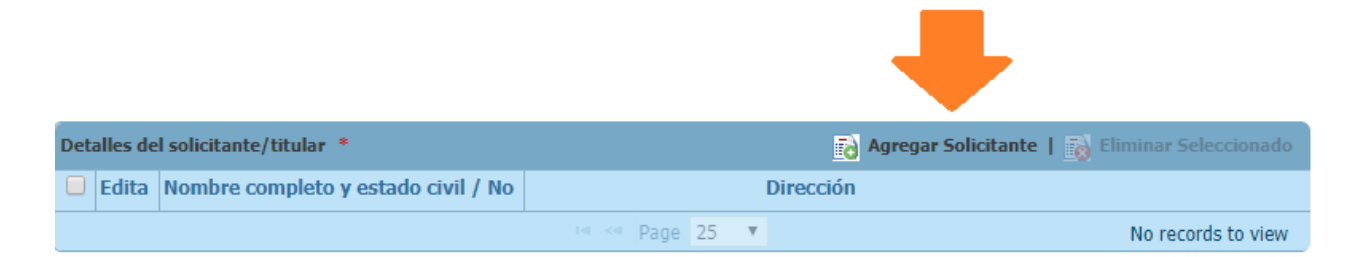

Luego aparece una ventana para ingresar los datos personales del titular o solicitante. Ver la nota siguiente, sobre el formato de las cédulas físicas y jurídicas, estas se deben ingresar, sin guiones o espacios en blanco:

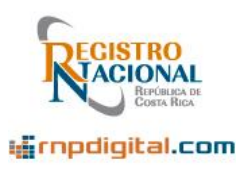

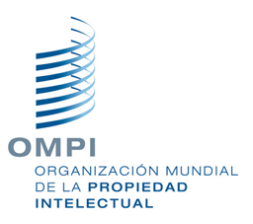

| Nombre completo y estado civil / Nombre de la empresa * |                                     |
|---------------------------------------------------------|-------------------------------------|
| SEBASTIAN CERDAS, CASADO                                | País de residencia *                |
| 1                                                       | Costa Rica                          |
| Dirección Completa *                                    | País de nacionalidad/constitución * |
| SAN JOSE, DESAMPARADOS,                                 | Costa Rica 🔻                        |
| CONDOMINIO LOS GERANIOS, CASA 22C                       |                                     |
|                                                         | Número de teléfono                  |
| //                                                      | 60741672                            |
| Tipo de Identificación                                  |                                     |
| Cédula Física 🔹                                         | Codigo postal                       |
| No. Identificación                                      |                                     |
| 1-1058-0863                                             |                                     |
| 110000000                                               |                                     |
| Indique el correo electrónico que será usado como MEDIO | DE NOTIFICACION *                   |
| scerdas@gmail.com                                       |                                     |
|                                                         |                                     |
| Ciudad *                                                |                                     |
| SAN JOSE                                                |                                     |

Si desea trabajar con los datos de un titular o solicitante previamente usado, utilice el icono de "lupa", para buscar los datos y seleccionarnos:

| Derrora Individual                                      | Presione la "lupa" para buscar titulares |
|---------------------------------------------------------|------------------------------------------|
| Persona Individual O Empresa                            | -                                        |
| Nombre completo y estado civil / Nombre de la empresa * |                                          |
|                                                         | País de residencia *                     |
| 1                                                       | Seleccionar 🗸                            |
| Dirección Completa *                                    | País de nacionalidad/constitución *      |
|                                                         | Seleccionar 🗸                            |
|                                                         | Número de teléfono                       |

Registro Nacional, 2020

Página 43 de 68

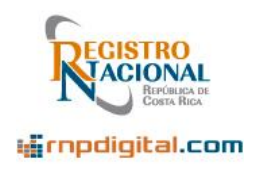

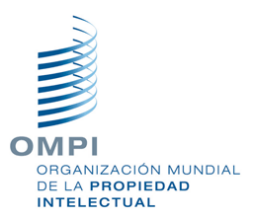

Aparecerá una pantalla para buscar, indique el nombre y presione el botón "Buscar":

| Buscar                                                |               |   |
|-------------------------------------------------------|---------------|---|
| Nombre completo y estado civil / Nombre de la empresa | Gustavo Rojas |   |
| País de residencia                                    | Seleccionar   | ~ |
| País de nacionalidad/constitución                     | Seleccionar   | ~ |
| Buscar Cancelar                                       |               |   |

Luego , de la lista de resultados, seleccione el titular que desea usar, presionando un "click", sobre el nombre de este:

| Buscar                                                |                    |
|-------------------------------------------------------|--------------------|
| Nombre completo y estado civil / Nombre de la empresa | Gustavo Rojas      |
| País de residencia                                    | Seleccionar 🗸      |
| País de nacionalidad/constitución                     | Seleccionar 🗸      |
| Buscar                                                |                    |
| Nombre completo y estado civil / Nombre de la em      | País de residencia |
| Gustavo Rojas                                         | Costa Rica         |
| Gustavo Rojas                                         | 1                  |

Aunque haya seleccionado un titular previamente usado, recuerde actualizar las calidades de la dirección, estado civil, etc. pues pueden ser diferentes a las actuales.

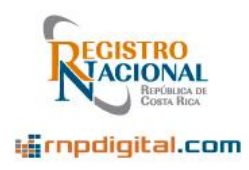

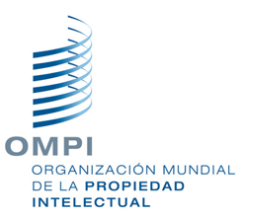

Nota Importante:

En el caso de personas físicas, ingrese luego del nombre completo de la persona, el estado civil. Indique también el país de nacimiento y la nacionalidad de la persona.

Para las cédulas físicas, utilice el formato de <u>solo números</u>, sin guiones o espacios. Debe quedar a 9 números relleno con ceros, por ejemplo: 110580863.

En el caso de las cédulas jurídicas, utilice el formato de <u>solo números</u>, sin guiones o espacios. Debe quedar a 10 números, relleno con ceros, por ejemplo: 3101117797. Si es una empresa, indique el nombre de la empresa, el país de residencia de la empresa y el país de constitución de esta.

El correo electrónico **es requerido**, pues será el medio seleccionado para las notificaciones.

#### 6.6.3 Ingreso del representante:

En los casos en que sea requerido, se debe ingresar los datos personales del representante. Se debe presionar el botón "Agregar Representante":

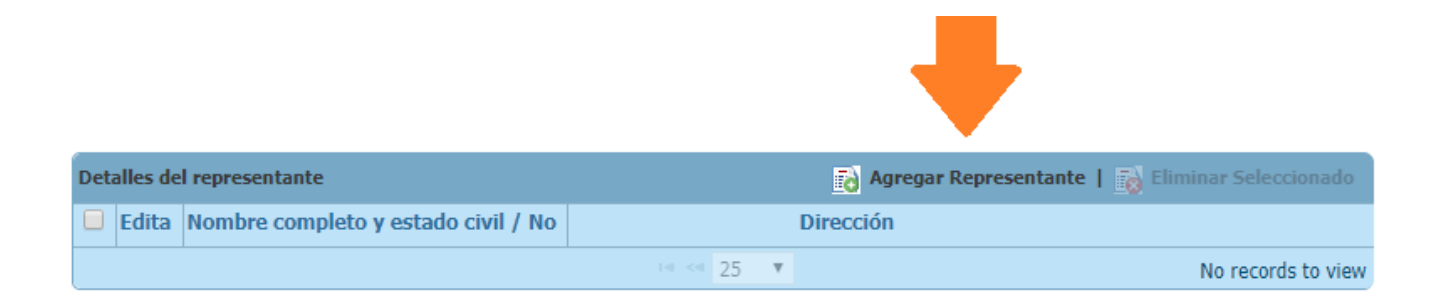

Luego aparece una ventana para ingresar los datos personales del representante (indique el estado civil en la sección del nombre):

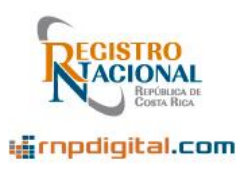

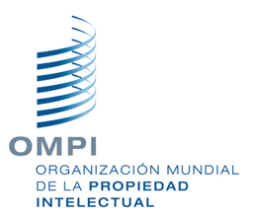

| Nombre completo y estado civil / Nombre de la empresa         | Tipo representante                |
|---------------------------------------------------------------|-----------------------------------|
| FEDERICO COTO                                                 | Q Representante Legal 🔹           |
| Disección Complete                                            | País de residencia                |
|                                                               | Costa Rica 🔹                      |
| VEGA                                                          | País de nacionalidad/constitución |
| ~                                                             | Costa Rica 🔹                      |
| Tipo de Identificación<br>Cédula Física 🔹                     |                                   |
| No. Identificación                                            | Código postal                     |
| 2-0234-5678                                                   |                                   |
| Indique el correo electrónico que será usado como MEDIO DE NO | TIFICACION                        |
| fcoto@costarricense.cr                                        |                                   |
| Ciudad                                                        |                                   |
| Cartago                                                       |                                   |

De la misma manera, se puede usar el icono de "Lupa", para buscar y seleccionar representantes:

| gregar                                                    |                    |  |
|-----------------------------------------------------------|--------------------|--|
| Persona Individual O Empresa                              |                    |  |
| Norther consider a state of the Alexandria da la conserva | <b>.</b>           |  |
| Nombre completo y estado civil / Nombre de la empresa     | Tipo representante |  |

Revise que el tipo de representación sea el apropiado a la solicitud que esta tramitando.

Ver la nota anterior (en la información del solicitante), sobre el formato de las

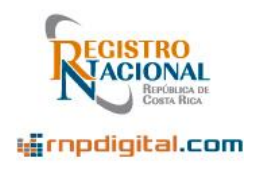

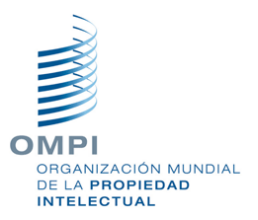

cédulas físicas y jurídicas, estas se deben ingresar, sin guiones o espacios en blanco.

| Nota Importante:                                                                                                    |                                                      |  |  |
|----------------------------------------------------------------------------------------------------|------------------------------------------------------|--|--|
| Puede establecer sus datos personales, como datos "por defecto" del representante, en la opción de menú, "Perfil Usuario", opción "Editar Perfil": |                                                      |  |  |
| escritorio crear - Perfil USU                                                                                                    | ARIO -                                               |  |  |
| PREFERENC                                                                                                    | IAS                                                  |  |  |
| EDITAR PER                                                                                                    | KFIL                                                 |  |  |
|                                                                                                    |                                                      |  |  |
| Y luego marcar (¿Desea que Representante?:                                                                                                    | e sus datos personales sean sugeridos como datos del |  |  |
| Codigo usuario                                                                                                    | 110580863                                            |  |  |
| Nombre de usuario *                                                                                                    | FEDERICO COTO                                        |  |  |
| ¿Desea que sus datos personales sean<br>sugeridos como datos del<br>Representante?                                                                 |                                                      |  |  |
|                                                                                                    | es una Persona ○ es una Empresa                      |  |  |
| Número de identificación del agente                                                                                                    |                                                      |  |  |
| No. Identificación                                                                                                    | 110580863                                            |  |  |
| Origen                                                                                                    |                                                      |  |  |
| Correo electrónico del usuario *                                                                                                    | cpacheco@costarricense.cr                            |  |  |
| Dirección Completa                                                                                                    | Cartago, Los Angeles                                 |  |  |
| Tipo representante                                                                                                    | Representante Legal                                  |  |  |
| País de nacionalidad/constitución                                                                                                    | Costa Rica 🗸                                         |  |  |
| País de residencia                                                                                                    | Costa Rica 🗸                                         |  |  |
|                                                                                                    | Guardar                                              |  |  |

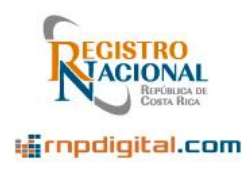

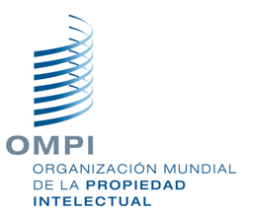

#### 6.6.4 Ingreso de la descripción de los bienes y/o servicios o Clase de Niza:

Se debe presionar el botón "Nuevo":

|                                                        | +                                 |
|--------------------------------------------------------|-----------------------------------|
| Clases Niza y/o Descripción de Productos y servicios * | 🔂 Nuevo   📸 Eliminar Seleccionado |
| Edita No.                                              |                                   |
| 14 <                                                   | Page 0 No records to view         |

Luego aparece la ventana para el ingreso de esta información (Esta información de la descripción de productos y servicios siempre es requerida):

| Agregar Detalle Niza                                                                                                    |
|----------------------------------------------------------------------------------------------------|
|                                                                                                    |
| Clase Niza / Productos y/o Servicios * :                                                                                                    |
| [Nota] Indique la Clase de Niza: de (1 a 45), O bien indique: 48-Emblemas, 49-Nombres Comerciales, 50-Señales de Propaganda                           |
| 30                                                                                                    |
| Indique la Descripción de Niza / Productos y/o Servicios:                                                                                             |
| [Nota] Separe las descripciones usando ";" Si es una Señal de Propaganda, indique el Nombre o No. Registro de la Marca o Nombre Comercial relacionado |
| Bebidas a base de Café                                                                                                    |
|                                                                                                    |
|                                                                                                    |
|                                                                                                    |
| Número de descripciones :                                                                                                    |
| 1                                                                                                    |
|                                                                                                    |
| Guardar ) Guardar y cerrar Cancelar                                                                                                    |

Si la descripción corresponde a la Clase de Niza, indique la clase comprendida entre 1 y 45. De lo contrario indique: 48 para emblemas, 49 para nombres comerciales y 50 para señales de propaganda. Si desea agregar más descripciones presionar el botón "Guardar", si desea terminar de ingresar, presione el botón "Guardar y cerrar".

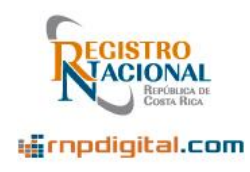

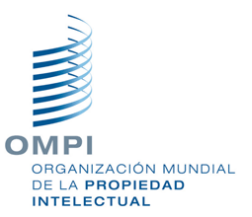

Nota Importante

Al presionar el botón guardar, en las clases de productos y servicios, el sistema descompone la descripción en términos, por lo que esta operación puede durar **varios segundos**. Por favor espere. Al guardar , luego de algunos segundos, la pantalla debe regresar al formulario principal de la solicitud.

#### 6.6.5 Ingreso de la información de Prioridad:

Si es el caso, ingrese el detalle de la prioridad, presionando el botón ""Nuevo" en la sección correspondiente:

|                       |         |                         | +                                  |
|-----------------------|---------|-------------------------|------------------------------------|
| Detalles de prioridad |         |                         | 🔂 Nuevo   📸 Eliminar Seleccionado  |
| Edit                  | Oficina | No. Solicitud prioridad | Fecha de presentación de prioridad |
|                       |         | Page 0 of 0 🕨 🕨 25 🔻    | No records to view                 |

Aparece la ventana para el ingreso de los detalles de la prioridad:

| Detalles de prioridad                |             |  |
|--------------------------------------|-------------|--|
| Oficina *                            | Albania 🔻   |  |
| No. Solicitud prioridad              | 234232      |  |
| Fecha de presentación de prioridad * | 07/01/2020  |  |
| Guardar ) Guardar y cerr             | ar Cancelar |  |

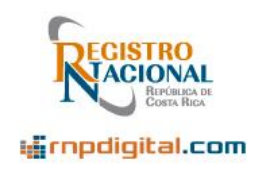

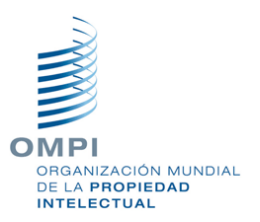

#### 6.6.6 Adjuntar archivos de soporte a la solicitud:

Para agregar archivos de soporte, adjuntos a la solicitud, presione el botón "Agregar:

|                         |                                                           | •                                   |
|-------------------------|-----------------------------------------------------------|-------------------------------------|
| Adjuntar documentos PDF |                                                           | 👩 Agregar   📷 Eliminar Seleccionado |
|                         | Tipo de documento de usuario                              | Notas                               |
|                         | ra <a 0<="" page="" th=""><th>No records to view</th></a> | No records to view                  |

Luego aparece la ventana para adjuntar archivos, donde primero debe seleccionar el tipo de archivo a adjuntar:

| Seleccionar                             |
|-----------------------------------------|
| Seleccionar                             |
| Certificado de Inscripción en otro País |
| Certificado de Prioridad                |
| Certificado de firma                    |
| Otros documentos                        |
| Poder                                   |
| Comprobante de pago                     |
| Personería Jurídica                     |
| Documento de Prioridad                  |
| Reglamento de Liso                      |

En etapas posteriores, en la lista anterior aparecerán también las anotaciones que se puede procesar usando esta plataforma: Cambios de Nombre, Cambio de Dirección, etc.

Los archivos que se pueden adjuntar deben tener formato PDF (no pueden ser archivos WORD o EXCEL). No deben estar protegidos con contraseñas o estar "bloqueados". El sistema soporta tamaños de archivo grandes, sin embargo, si tiene algún problema por favor contacte al Call Center.

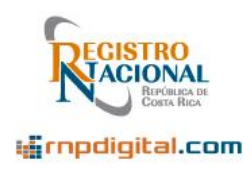

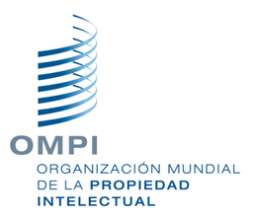

Y luego ingrese algunas notas y seleccione el archivo PDF a adjuntar:

| Agregar nuevo Documento                                                      |                                        |
|------------------------------------------------------------------------------|----------------------------------------|
|                                                                              |                                        |
| Tipo de documento                                                            | Comprobante de pago                    |
| Notas                                                                        |                                        |
|                                                                              |                                        |
|                                                                              |                                        |
|                                                                              |                                        |
|                                                                              |                                        |
|                                                                              |                                        |
| Seleccionar archivo para cargar                                              | Seleccionar archivo comproban pago.por |
| [Nota] Adjuntar archivos en formato PDF, firmados y que no esten protegidos. |                                        |
|                                                                              |                                        |
| Guardar ) Guardar y cerrar Cancelar                                          |                                        |

Si necesita agregar más archivos presione el botón "Guardar", de lo contrario, presione el botón "Guardar y Cerrar". Si el archivo es "grande", la operación de "Guardar" puede durar **varios segundos.** 

#### Nota Importante:

Los archivos deben tener formato PDF y no deben estar protegidos o bloqueados con contraseña. Si necesita agregar dos archivos del mismo tipo, por ejemplo, dos comprobantes de pago, o dos documentos de prioridad, primero debe unificarlos en un único archivo PDF.

#### 6.6.7 Acciones por realizar con la solicitud:

En la pantalla de solicitudes, existe un menú de botones o acciones (esquina superior derecha), que se explica a continuación.

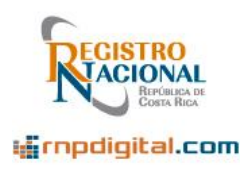

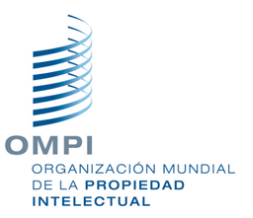

| PDF Validar Salvar |                                                    |
|--------------------|----------------------------------------------------|
|                    | Enviar la solicitud al RPI                         |
|                    | Eliminar la solicitud                              |
|                    | - Salvar un "borrador" de la solicitud             |
|                    | -Valida la solicitud                               |
|                    | Ver el PDF de la solicitud (formulario y adjuntos) |

A continuación, se detalla la operación de cada botón o acción. En resumen, el orden cronológico de acciones a aplicar sobre la solicitud es: Primero se valida la solicitud, luego se salva y finalmente se envía al RPI.

#### 6.6.7.1 Validar la solicitud ingresada:

Luego de ingresar una solicitud, esta se debe primero "Validar"; presionando el botón correspondiente:

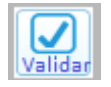

#### 6.6.7.2 Salvar la solicitud:

Luego se debe salvar la solicitud (Advertencia: esta operación puede durar varios segundos):

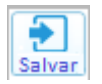

Cuando se salva la solicitud, se le asigna un número de referencia y la solicitud pasa a estado "Borrador" (esquina superior izquierda de la pantalla):

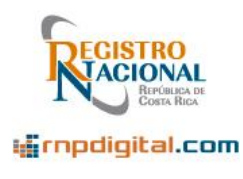

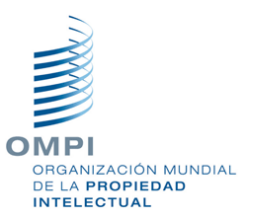

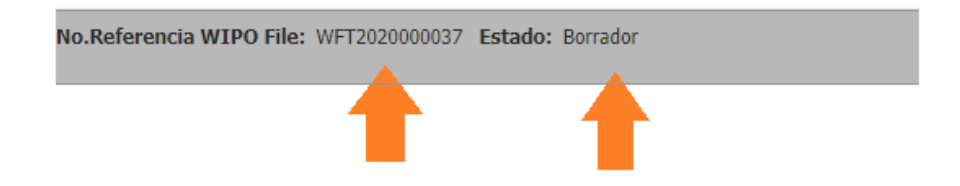

#### 6.6.7.3 Enviar la solicitud al RPI:

Una vez salvada la solicitud, se procede a enviarla al RPI, para su trámite (Advertencia: esta operación puede durar varios segundos):

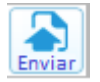

Y aparece el mensaje:

| Aviso                            |  |
|----------------------------------|--|
| Solicitud enviada correctamente. |  |
| Listo                            |  |

Cuando se envía la solicitud al RPI, el sistema regresa al modo "Escritorio", mostrando la lista de solicitudes y adicionales/anotaciones elaborados. Si esto no sucede, simplemente presione el botón de "Escritorio", para refrescar la lista de documentos. Recuerde que las citas de presentación se asignan unos minutos después de enviada la solicitud. Puede salir del sistema y luego regresar o bien espere y pasados algunos minutos, puede presionar el botón de "Escritorio", para refrescar y así conocer las citas de presentación asignadas.

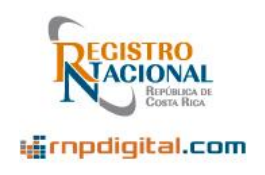

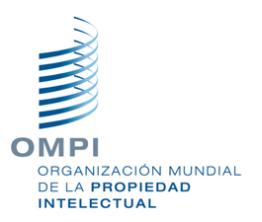

Luego de enviar, la solicitud queda en estado "Enviado y pendiente de recepción", indicando que la misma fue enviada al RN, pero debe ser recibida en el RPI:

| ES | ESCRITORIO CREAR - PERFIL USUARIO - |   |   |                         |                     |                     |                                  |  |  |
|----|-------------------------------------|---|---|-------------------------|---------------------|---------------------|----------------------------------|--|--|
| Fi | Filtrar (+)                         |   |   |                         |                     |                     |                                  |  |  |
|    |                                     |   |   | No.Referencia WIPO File | Fecha 🖕             | Тіро                | Estado                           |  |  |
|    | 8                                   | Ð | P | + WFT202000037          | 2020-07-20 00:36:03 | Emblema             | Enviado y pendiente de recepción |  |  |
|    | 8                                   |   | P | + WFU202000062          | 2020-07-18 22:33:55 | Otros documentos    | Recibido RPI                     |  |  |
|    | â                                   |   | P | + WFU202000061          | 2020-07-18 22:33:07 | Contesta prevención | Recibido RPI                     |  |  |

Nótese en la imagen anterior que la solicitud con la referencia 20200000062 y 202000000061 ya están en estado "Recibido RPI".

#### 6.6.7.4 Ver el formulario PDF de la solicitud:

Si desea ver el formulario en formato PDF de la solicitud, junto a los archivos adjuntos, debe presionar el botón:

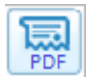

Tome en cuenta que la solicitud estará en estado "Borrador" y no tendrá las citas de presentación. Tampoco aparecerán junto al formulario, los archivos PDF adjuntados. Estos aparecen, al final del archivo PDF, hasta que se envía la solicitud al RN.

#### Nota Importante

Se sugiere "Salvar" la solicitud y antes de enviarla y luego revisar el formulario PDF para corroborar que los datos de la solicitud son correctos. Verifique que, si el signo es Mixto o Figurativo, el "Logo" se debe mostrar, de manera clara y legible en el archivo PDF. De igual manera si es el caso, se debe mostrar la denominación de la marca. Antes de enviar la solicitud se pueden hacer los cambios necesarios, una vez enviada ya no se pueden hacer cambios.

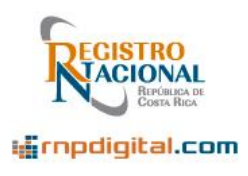

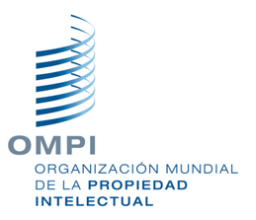

#### 6.7 Editar una solicitud salvada (En borrador):

Si se presionó el botón "Salvar", la solicitud queda en un estado de "Borrador", para enviarla, revisarla o para continuar trabajando sobre ella más tarde. Una vez salvada la solicitud, puede salir del sistema y regresar más tarde para continuar con el documento. Una solicitud en estado "Borrador" o "Salvada", aún no se ha enviado al RN y por lo tanto se puede modificar o borrar.

Para continuar trabajando con la solicitud, debe ingresar al sistema y en el "Escritorio", busque la solicitud en estado "Borrador".

Para editar la solicitud, presione "Click" sobre el número de referencia:

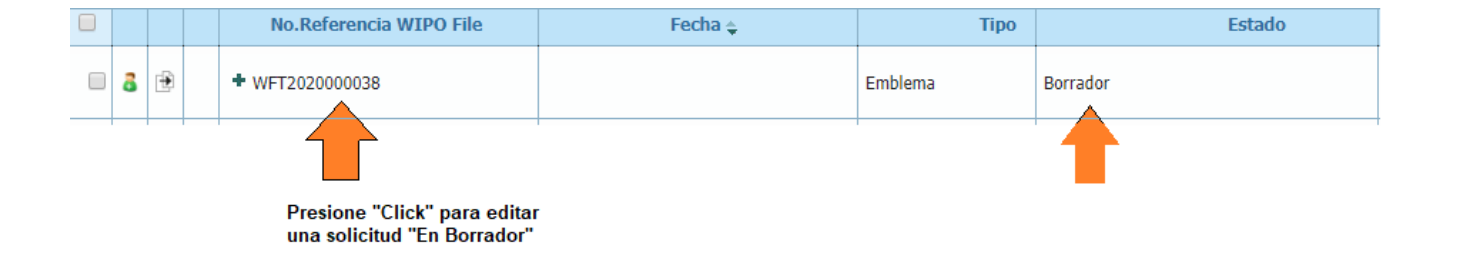

Luego aparece la ventana de solicitudes y puede modificar los campos que se necesiten. Tome en cuenta que, si se modifica el Tipo de Solicitud, se limpia el formulario. Por esto dicho campo debe establecerse de una vez al ingresar el documento. Una vez modificada la solicitud "salvada" como borrador, se recomienda ver el archivo "PDF", para revisar que estén presentes todos los datos necesarios. Si esto es así, puede enviarla a RPI.

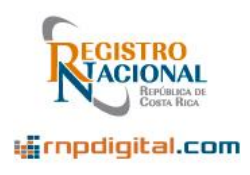

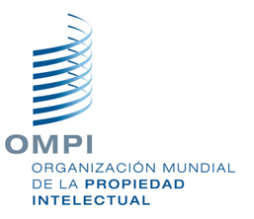

#### 6.8 Creación de Anotaciones/Adicionales

Para el ingreso de adicionales y anotaciones de signos distintivos y marcas comerciales, se debe utilizar la opción de menú "Anotaciones/Adicionales":

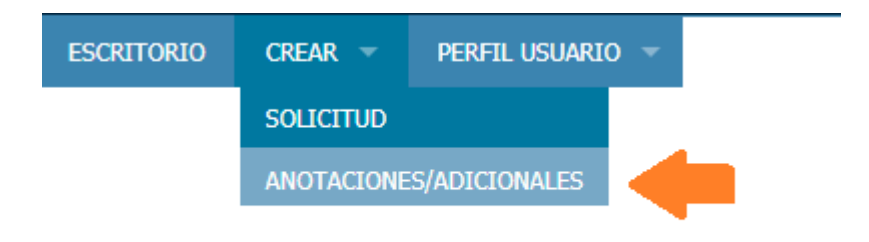

Es importante recordar que la opción de presentar anotaciones o adicionales de anotación, estará presente hasta que el Registro de Propiedad Intelectual lo habilite. Consulte al Call Center del RPI para más información.

La entrar al formulario, aparece la pantalla de ingreso de adicionales/anotaciones:

| Seleccionar                                    | ¥                                                   |
|------------------------------------------------|-----------------------------------------------------|
|                                                | 1.                                                  |
|                                                |                                                     |
| Ejemplo: 2019-124 o el No. de Registro Agregar |                                                     |
|                                                | Seleccionar  Ejemplo: 2019-124 o el No. de Registro |

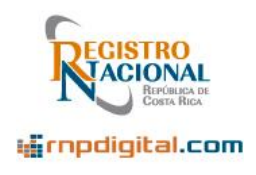

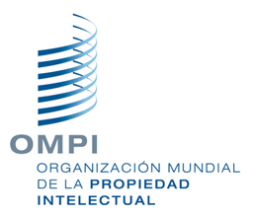

A continuación, se detalla cada campo del formulario. Primero se debe ingresar el tipo de documento (de los adicionales o anotaciones disponibles para usar):

#### 6.8.1 Ingreso del tipo de adicional/anotación

Tipo de documento de usuario \*

--Seleccionar----Seleccionar--Aclaración Contesta prevención Desistimiento Otros documentos Recurso apelación Recurso revocatoria Recurso revocatoria con apelación Sol. prórroga para contestar prevención

#### 6.8.2 Ingreso del campo notas

Luego se debe ingresar en el campo Notas, información resumen, asociada al documento, por ejemplo:

Notas

Se contesta la prevención 2020-2323

Nota Importante

En el campo notas, no debe ir el texto completo del adicional como tal, pues el espacio no lo permite. El texto del adicional debe ir por separado, en un archivo PDF adjunto. En el campo notas, solo puede ir un resumen de este o notas importantes asociadas al adicional.

#### 6.8.3 Ingreso del expediente o expedientes a ser afectados

En el caso de los adicionales, se debe ingresar el expediente o expedientes que van a ser afectados con dicho documento. Puede agregar los expedientes que necesite asociar al adicional.

Esto se hace ingresando el número de expediente en formato YYYY-NNNNNN

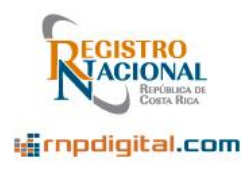

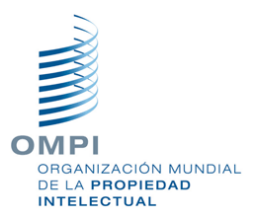

donde YYYY es el año y NNNNN es el número de expediente y presionando el botón "Agregar". O bien usando el número de "Registro" de la Marca, en caso de que ya este concedida:

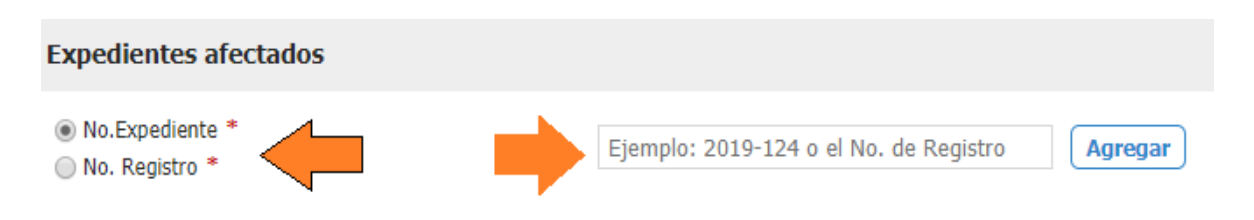

Luego de agregar los expedientes afectados, estos se van agregando en la parte inferior, en una tabla. Se muestra la información de la "Marca" afectada, titular, Niza, etc.:

| Expedientes afectados                                                          |                                        |                      |            |                                                                          |                         |  |  |  |  |
|--------------------------------------------------------------------------------|----------------------------------------|----------------------|------------|--------------------------------------------------------------------------|-------------------------|--|--|--|--|
| No. Expediente *     No. Registro *     Ejemplo: 2019-124 o el No. de Registro |                                        |                      |            |                                                                          |                         |  |  |  |  |
| Detalles Expedientes afectados                                                 |                                        |                      |            |                                                                          | i Eliminar Seleccionado |  |  |  |  |
|                                                                                | Expediente                             | Estado               | Fecha      |                                                                          | Detalles                |  |  |  |  |
| 2020-23                                                                        |                                        | Con edicto publicado | 29/04/2020 | Mark Name:COX & KINGS<br>Owner Name:A&K S.A.R.L<br>Nice Class Details:39 | +                       |  |  |  |  |
|                                                                                | 1 i ⊲ < of 0 >> >> 5 ▼ View 1 - 1 of 1 |                      |            |                                                                          |                         |  |  |  |  |

#### 6.8.4 Ingreso del representante (en caso de ser requerido)

En algunos adicionales o anotaciones, se debe agregar el "Representante":

| Datos a incluir        |                                                       |                                                   | +                       |   |
|------------------------|-------------------------------------------------------|---------------------------------------------------|-------------------------|---|
| Detalles del represent | tante                                                 | 🔂 Agregar Representante   📷 Eliminar Seleccionado |                         |   |
| Edita                  | Nombre completo y estado civil / Nombre de la empresa | Dirección                                         |                         |   |
|                        |                                                       |                                                   | No records to view 1 25 | Ŧ |

Luego de presionar el botón de "Agregar Representante", se muestra la ventana de "Representante", al igual que como se hace en las solicitudes.

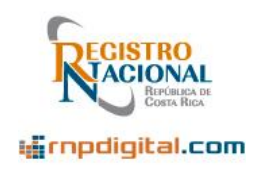

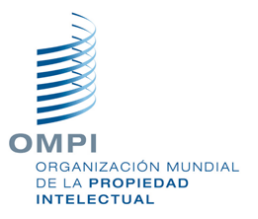

#### 6.8.5 Adjuntar documentos de soporte (archivos PDF)

Finalmente, el usuario puede agregar documentos (archivos adjuntos) en formato PDF. Puede agregar comprobantes de pago, documentos de prioridad, recursos, etc. Estos archivos no pueden estar protegidos o bloqueados con contraseña.

El usuario puede agregar los siguientes tipos de documentos:

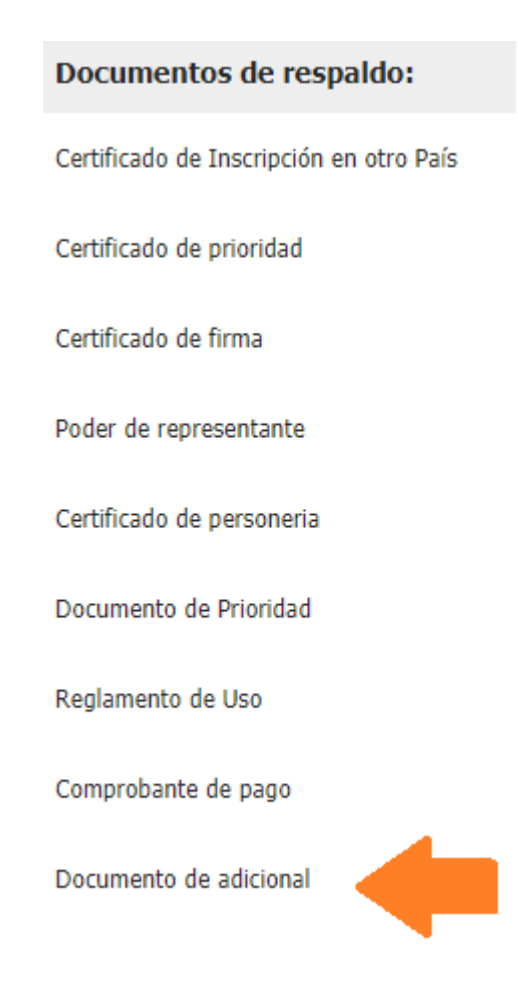

Es importante señalar que el documento adjunto tipo: "Documento de adicional", señalado en la imagen anterior, debe adjuntar el archivo PDF con el "texto" del adicional como tal.

Por ejemplo, si desea enviar una "Contesta Prevención", el usuario debe adjuntar el PDF de la "Contesta Prevención" en dicho tipo de documento "Documento de

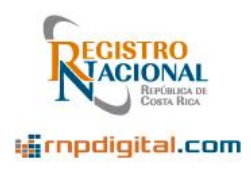

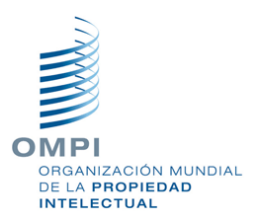

adicional". Debe presionar el botón "Elegir archivos", para cargar el documento que considere necesario en cada tipo:

| Documentos de respaldo:                 |                                             |   |
|-----------------------------------------|---------------------------------------------|---|
| Certificado de Inscripción en otro País | Elegir archivos Ningún archivo seleccionado | 8 |
| Certificado de prioridad                | Elegir archivos Ningún archivo seleccionado | 8 |
| Certificado de firma                    | Elegir archivos Ningún archivo seleccionado | 8 |
| Poder de representante                  | Elegir archivos Ningún archivo seleccionado | 8 |
| Certificado de personeria               | Elegir archivos Ningún archivo seleccionado | 8 |
| Documento de Prioridad                  | Elegir archivos Ningún archivo seleccionado | 8 |
| Reglamento de Uso                       | Elegir archivos Ningún archivo seleccionado | 8 |
| Comprobante de pago                     | Elegir archivos Ningún archivo seleccionado | 8 |
| Documento de adicional                  | Elegir archivos Ningún archivo seleccionado | 8 |

#### Nota importante

Solamente se permite adjuntar un archivo de cada tipo. Por ejemplo, si necesita adjuntar dos certificados de inscripción en otro país. Primero debe unificar los dos certificados en un solo archivo PDF. Hay herramientas "online" que le permite realizar esta operación. Luego ya puede adjuntar el archivo PDF que contiene los dos certificados de inscripción.

#### 6.8.6 Acciones por realizar sobre el adicional/anotación

En la esquina superior derecha, aparecen los botones o acciones, para tramitar el adicional o anotación con la cual está trabajando, los botones son solamente dos:

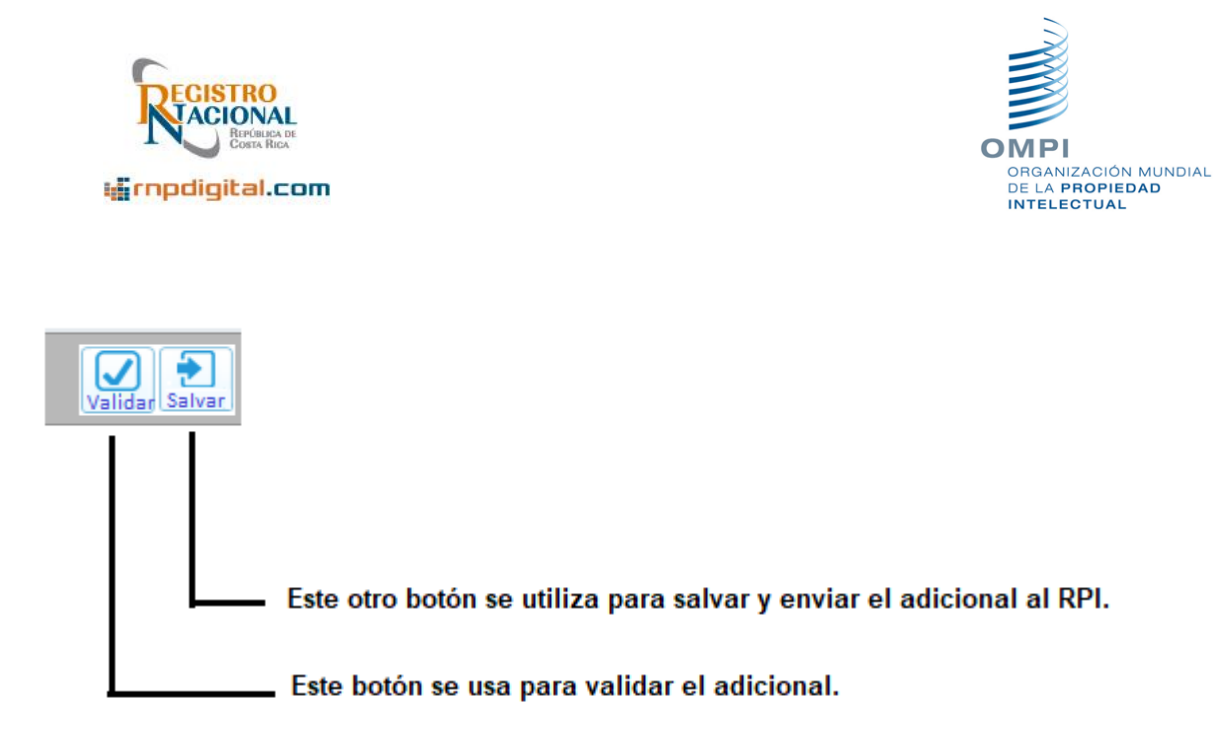

A continuación, se detalla la operación de cada botón o acción. En resumen, el orden cronológico de acciones a aplicar sobre el escrito es:

Primero se valida el documento y luego se salva o envía. Al salvarlo, el documento se envía automáticamente hasta el RPI.

#### 6.8.6.1 Validar lo ingresado:

Luego de ingresar los datos y archivos adjuntos, se debe primero "Validar"; presionando el botón correspondiente:

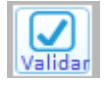

#### 6.8.6.2 Salvar y enviar el adicional o anotación:

Luego se debe salvar y enviar al RPI, el documento de adicional o anotación. (Advertencia: esta operación puede durar varios segundos):

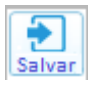

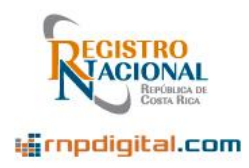

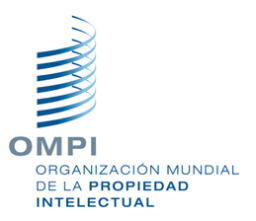

#### Nota Importante

Tome en cuenta que, una vez enviado el documento, la pantalla se limpiará por si desea ingresar más adicionales o anotaciones. De lo contrario deberá presionar el botón "Escritorio", para regresar al menú principal.

Una vez enviado el documento, deberá esperar unos minutos, para que el RPI le asigne la cita de presentación. Puede salir del sistema o refrescar con el botón "Escritorio".

#### 6.9 Refrescamiento de la pantalla

Si requiere actualizar la pantalla del escritorio, para refrescar los estados de las solicitudes/escritos enviados, puede presionar el botón de "Refrescamiento", ubicado en la esquina superior derecha de la pantalla:

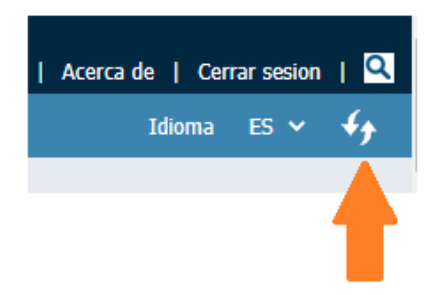

Luego se refrescará la información de la pantalla.

De igual manera, presionar el botón de "Escritorio" (sección superior izquierda), refresca el mismo, con los datos actualizados que vienen de RPI:

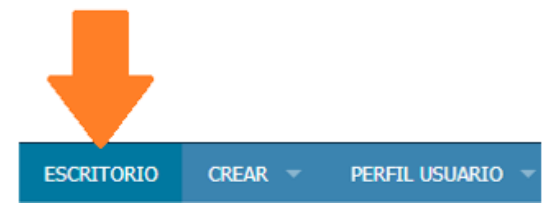

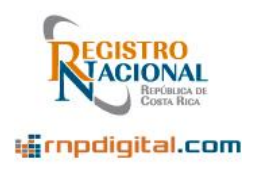

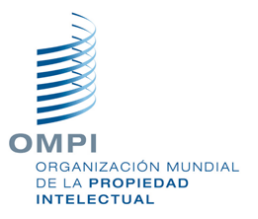

#### 6.10 Crear un portafolio o grupo de solicitudes/escritos

Esta opción es útil, para agrupar las solicitudes según alguna afinidad. Por ejemplo, un cliente, empresa, etc.

Para crear una "cartera" nueva, para organizar los documentos de un cliente en particular o de un tema, utilice la opción "Nueva Cartera" en la sección inferior izquierda de la pantalla:

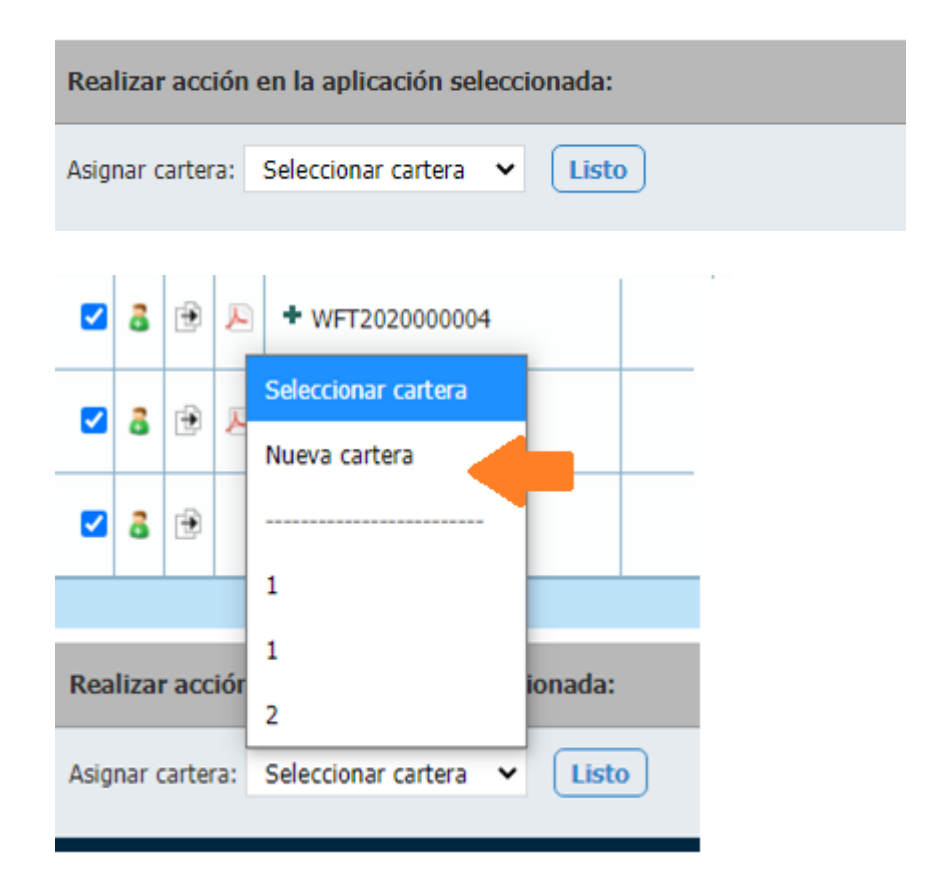

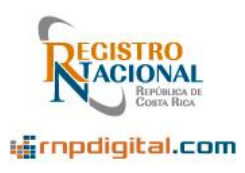

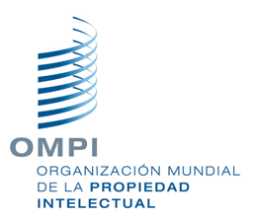

Luego seleccione la o las solicitudes (o escritos) que desea asignar a la nueva "Cartera", luego seleccione la "Cartera" recién creada y presione el botón "Listo":

| •    | 8     |      | R    | + WFT2020000009       | •      | 2020-02-18 | Denominación de origen   | Recibido RPI                       | Cafe de cartago<br>Nice Classification Nbr:30<br>Número de IPAS : M/OP/2020/000306 |
|------|-------|------|------|-----------------------|--------|------------|--------------------------|------------------------------------|------------------------------------------------------------------------------------|
|      | 8     |      | P    | + WFT202000008        |        | 2020-02-13 | Marca de Fábrica y Comer | Recibido RPI                       | mcadidas<br>Nice Classification Nbr:33<br>Número de IPAS : M/OP/2020/000305        |
|      | 8     |      | P    | + WFT2020000007       |        | 2020-02-12 | Marca de Comercio y Serv | Recibido RPI                       | comex<br>Nice Classification Nbr:20<br>Número de IPAS : M/OP/2020/000304           |
|      | 8     |      | P    | + WFT2020000006       |        | 2020-02-11 | Denominación de origen   | Recibido RPI                       | denomina<br>Nice Classification Nbr:35<br>Número de IPAS : M/OP/2020/000303        |
|      | 8     | Ð    | P    | + WFT2020000005       |        | 2020-02-11 | Denominación de origen   | Enviado y pendiente de recepción 🔺 | logo<br>Nice Classification Nbr:22                                                 |
|      | 8     | Ð    | x    | Seleccionar cartera   |        | 2020-02-11 | Marca de Fábrica         | Enviado y pendiente de recepción 📣 | marca de fabrica<br>Nice Classification Nbr:20                                     |
|      | 8     | Ð    | ×    | Nueva cartera         |        | 2020-02-11 | Nombre Comercial         | Enviado y pendiente de recepción 📣 | Marca de prueba<br>Nice Classification Nbr:33                                      |
|      | 8     | Ð    |      | 1                     |        |            | Marca de Comercio        | Borrador                           | Don Doctor<br>Nice Classification Nbr:35                                           |
|      |       |      |      | 1                     |        |            |                          |                                    |                                                                                    |
|      |       |      |      | 2                     |        |            |                          |                                    |                                                                                    |
| Rea  | lizaı | raco | ciór | Cafeterias Cartago    | onada: |            |                          |                                    |                                                                                    |
| Asig | nar o | arte | ra:  | Seleccionar cartera 🗸 | Listo  |            |                          |                                    |                                                                                    |

De esta manera, cuando filtre. Podrá "ver" solamente los datos de un portafolio o cartera en particular, como se verá a continuación.

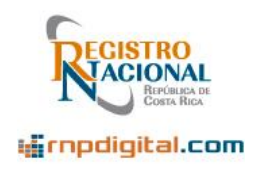

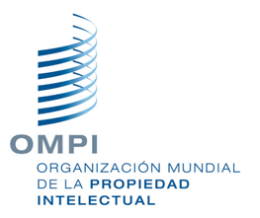

#### 6.11 Filtrado de la información

Para filtrar la información, utilice la opción de "Filtrar", ubicada en la parte superior izquierda de la pantalla, presionando el símbolo de "+", para mostrar y "-" para ocultar los filtros:

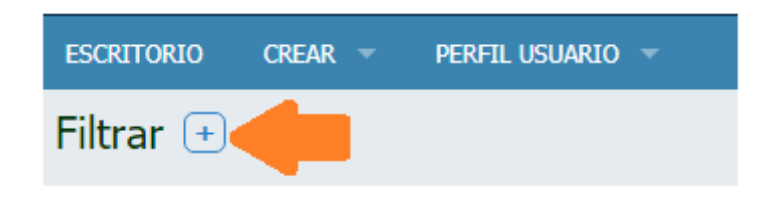

Dentro de la opción de "Filtrar", podrá filtrar la información por varios criterios, estado, tipo, fechas, portafolios o carteras, etc:

| Filtrar 🗔 | Archiv  | o Estado     | Тіро | Fecha de creación | Portafolios | Notificaciones |    |
|-----------|---------|--------------|------|-------------------|-------------|----------------|----|
|           | No Defe |              |      |                   |             |                |    |
|           | File    | rencia WIPO  |      |                   |             |                |    |
|           | Número  | de solicitud |      |                   |             |                |    |
|           |         |              |      | Resetea           | ar Limpiar  | Aplicar Salva  | ır |

Filtrar por "notificaciones" no está disponible en estos momentos.

Tómese su tiempo para explorar las distintas maneras de filtrar la información. Luego de seleccionar el tipo de filtro, presione el botón "Aplicar" para que el filtro tenga efecto. Si desea que el filtro se guarde, presione el botón "Salvar".

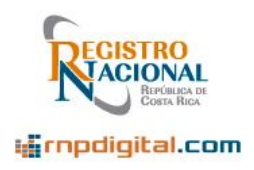

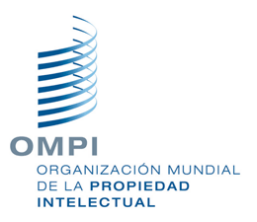

Le puede ser útil filtrar por estado:

| Archivo Estado      | Tipo Fecha de o | creación Portafolios | Notificaciones |
|---------------------|-----------------|----------------------|----------------|
| Received            | 150             |                      |                |
| Draft               | 19              |                      |                |
| Ready for Reception | 14              |                      |                |
|                     |                 |                      |                |
|                     |                 |                      |                |
|                     |                 | Resetear             | Aplicar Salvar |

Los estados aparecen en idioma inglés, donde el estado "Received" es "Recibido en RPI", el estado "Draft" es "Borrador" y el estado "Ready for Reception" es "Enviado y pendiente de recepción". Marque el que necesita, para que solamente aparezcan en el escritorio las solicitudes o documentos en el estado indicado.

Por portafolios o carteras, apareciendo la lista de carteras o portafolios creados previamente:

| Archivo    | Estado     | Тіро | Fecha de creación | Portafolios | Notificaciones |
|------------|------------|------|-------------------|-------------|----------------|
| 🗌 Cafeteri | as Cartago | 3    |                   |             |                |
| □ 2        |            | 1    |                   |             |                |
|            |            |      |                   |             |                |
|            |            |      |                   |             |                |
|            |            |      |                   |             |                |
|            |            |      | Resetea           | ar Limpiar  | Aplicar Salvar |

Registro Nacional, 2020

Página 66 de 68

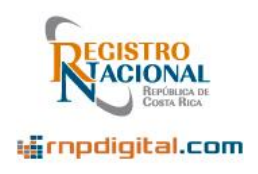

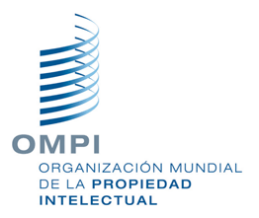

Por tipos (de solicitud, adicional o anotaciones), esta opción puede ser muy útil para revisar un tipo de documento en particular:

| Archivo Estado      | Tipo Fecha de creación | Portafolios | Notificaciones |  |
|---------------------|------------------------|-------------|----------------|--|
| Sentencia Tribunal  | 1                      |             |                |  |
| Contesta prevención | 13                     |             |                |  |
| Autorización DO     | 1                      |             |                |  |
| Cambio de Nombre    | 1                      |             |                |  |
|                     | 3                      |             |                |  |
|                     | Reseter                | ar Limpiar  | Aplicar Salvar |  |
|                     | Reseter                | ar          | Aplicar        |  |

O por fechas:

| Archivo | Estado | Тіро | Fecha de creación | Portafolios | Notificaciones |
|---------|--------|------|-------------------|-------------|----------------|
| Fecha   |        |      | hasta             |             |                |
|         |        |      |                   |             |                |
|         |        |      | Reset             | ear Limpiar | Aplicar Salvar |

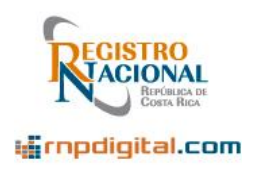

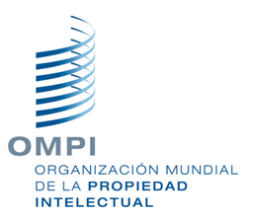

#### Nota importante

Para ver de nuevo toda la información, sin filtros, presione el botón de "Resetear" o "Limpiar" para quitar los filtros aplicados y los guardados. Puede ocultar los filtros, presionando el botón "-", a la par de la palabra "Filtros". Esto es importante pues los filtros aplicados podrían "esconder" información si están aplicados.

#### 6.12 Ordenamiento de la información

Con el tiempo, el escritorio tendrá mucha información, por lo que es útil saber cómo ordenar la información o filtrarla como se explicó en la sección anterior. Para ordenar las solicitudes y escritos que están almacenados, presione con el "Click" del mouse, sobre la columna por la cual desea ordenar, por ejemplo, la "Fecha" o el "Estado", de esta manera podrá ordenar ascendentemente o descendentemente por la columna seleccionada:

| Fecha 🖕 🚽 👘         | Тіро                | Estado                           |
|---------------------|---------------------|----------------------------------|
| 2020-07-20 14:55:59 | Emblema             | Recibido RPI                     |
| 2020-07-20 12:51:02 | Contesta prevención | Enviado y pendiente de recepción |
| 2020-07-20 11:41:57 | Contesta prevención | Recibido RPI                     |
| 2020-07-20 11:36:56 | Marca de Servicios  | Recibido RPI                     |
| 2020-07-20 10:38:49 | Recurso revocatoria | Enviado y pendiente de recepción |

Tome en cuenta que no todas las columnas permiten ordenar.